# ANEXOS

### I. ANEXOS

### I.1. ANAEXO A

### I.1.1 Especificación de Requerimientos norma IEEE-830

#### Introducción

El presente documento es una especificación de Requisitos de software (ERS), para el proyecto, "Mejoramiento de la administración de la información del hotel Los Ceibos con la implementación de las TIC". Todo su contenido ha sido elaborado en colaboración con los usuarios y responsables de la gestión administrativa del Hotel Los Ceibos.

El hotel los ceibos es uno de los que se encuentra en la clasificación de hoteles de cuatro estrellas a nivel de Tarija, cuenta con 57 habitaciones entre ellas se tiene suites, matrimoniales, familiares. Y con una capacidad de unos 140 huéspedes.

Esta especificación está estructurada según las directivas dadas por el estándar "IEEE Recommended Practice for Software Requeriments Specification ANSI/IEEE 830 1998".

#### Propósito

El objetivo de la especificación de requerimientos de software (ERS) es para definir de manera clara y precisa las funcionalidades y restricciones del sistema a desarrollar. El documento va dirigido a las personas encargadas del desarrollo e implementación del sistema LosCeibos, al gerente del hotel Los Ceibos, a la docente de Taller III. Este documento será el canal de comunicación entre las partes implicadas.

#### Alcance

El sistema debe administrar los hospedajes, las reservas, los usuarios, las habitaciones, los hospedajes, las facturas, los reportes, las promociones, las reservas, los eventos, entre otros.

Todo lo relacionado a lo que son los empleados no se tomara en cuenta en el sistema.

#### Personal involucrado

| Nombre                  | Noemy Elizabeth Cazón Choque     |
|-------------------------|----------------------------------|
| Rol                     | JEFE                             |
| Categoría profesional   | Estudiante                       |
| Responsabilidades       | Organizar las tareas del equipo. |
| Información de contacto | noemycazon45@gmail.com           |
| Aprobación              | SI                               |

| Nombre                  | Noemy Elizabeth Cazón Choque                                           |
|-------------------------|------------------------------------------------------------------------|
| Rol                     | ANALISTA                                                               |
| Categoría profesional   | Estudiante                                                             |
| Responsabilidades       | Evalúa los problemas y las necesidades de la institución o<br>empresa, |
|                         | Realiza las entrevistas,                                               |
|                         | Toma los requerimientos                                                |
| Información de contacto | noemycazon45@gmail.com                                                 |
| Aprobación              | SI                                                                     |

| Nombre                  | Noemy Elizabeth Cazón Choque                |
|-------------------------|---------------------------------------------|
| Rol                     | PROGRAMADOR                                 |
| Categoría profesional   | Estudiante                                  |
| Responsabilidades       | Programar los distintos módulos del sistema |
| Información de contacto | noemycazon45@gmail.com                      |
| Aprobación              | SI                                          |

| Nombre                  | Noemy Elizabeth Cazón Choque                                                                     |  |
|-------------------------|--------------------------------------------------------------------------------------------------|--|
| Rol                     | DISEÑADOR                                                                                        |  |
| Categoría profesional   | Estudiante                                                                                       |  |
| Responsabilidades       | Realizar los diseños de interfaz para presentar al cliente.                                      |  |
|                         | Es el maquillista del software                                                                   |  |
|                         | Es el q se encarga de como maquetar, retocar de como<br>presentar el producto final de software. |  |
| Información de contacto | Noemycazon45@gmail.com                                                                           |  |
| Aprobación              | SI                                                                                               |  |

| Nombre | Amílcar Fernando Aguilar |  |
|--------|--------------------------|--|
|--------|--------------------------|--|

| Rol                     | JEFE DE RESERVAS                                                                           |
|-------------------------|--------------------------------------------------------------------------------------------|
| Categoría profesional   | Es el jefe de reservas y de eventos del hotel los ceibos.                                  |
| Responsabilidades       | Brindar información del proyecto a la parte interesada para<br>el desarrollo del proyecto. |
| Información de contacto |                                                                                            |
| Aprobación              | SI                                                                                         |

#### Definiciones, acrónimos y abreviaturas

#### Definiciones

Recepción. - Área del hotel donde se realiza el registro de entrada y salida de los huéspedes.

**Check-in.** - Se traduce como registro, es el proceso en el que una recepcionista hace el registro de un huésped al hotel.

Check-out. Es cuando el huésped se dispone a retirarse del hotel en el horario acordado.

Suite. – Habitación de lujo con varias estancias, como una sala de estar separada del dormitorio.

**Servicio de habitación.** – Servicio que permite a los huéspedes pedir comida y bebida a ser entregadas en su habitación.

**Login**. Nombre o alias que se le da a una persona para permitirle el acceso al sistema siempre y cuando estén registrados. (Sinónimo de nombre de usuario).

**Contraseña**. Es un código que solo lo conocen determinadas personas y que les permite ser reconocidas entre sí.

**Computación.** Es una ciencia completa vinculada fundamentalmente al proceso de información con instrumentos creados por el hombre.

**Software.** Es un conjunto de programas y rutinas que permiten a la computadora realizar determinadas tareas.

**Hardware.** Conjunto de elementos físicos o materiales que constituyen una computadora o un sistema informático.

#### Referencias

| Referencia | Titulo | Ruta | Fecha | Autor |
|------------|--------|------|-------|-------|
|            |        |      |       |       |

| (Especificación de  | Especificación de | https://www.fdi.ucm | 22 de      | IEEE-830 |
|---------------------|-------------------|---------------------|------------|----------|
| Requisitos Según El | Requerimientos de | .es/profesor/gmend  | octubre de |          |
| Estándar de IEEE    | Software.         | ez/docs/is0809/ieee | 2008       |          |
| 830, 2008)          |                   | 830.pdf             |            |          |
|                     |                   |                     |            |          |

#### Resumen

Desde ahora en adelante el documento consta de los siguientes puntos:

En la primera sección esta la introducción y proporciona una visión general de la especificación de requerimientos de software ERS.

En la segunda sección esta la descripción general del sistema, con el fin de conocer las principales funciones que debe realizar, los datos asociados, restricciones, supuestos y dependencias que afectan el desarrollo, todo sin entrar en excesivos detalles.

En la tercera sección se describe los requisitos específicos, el cual deberá de ser conciso para que nuestro equipo de desarrollo pueda diseñar el sistema sin problemas y a cabalidad, dentro de los cuales se les hará mención a los requisitos de interfaces, usuario, hardware, software, comunicación, funcionales, los no funcionales que dentro de estos encontramos los requisitos de rendimiento, seguridad, fiabilidad, disponibilidad.

### Descripción general

En esta sección se presenta una descripción a alto nivel del sistema. Se presentarán las principales áreas a las cuales el sistema debe dar soporte, las funciones que el sistema debe realizar, la información utilizada, las restricciones y otros factores que afecten el desarrollo del mismo.

### Perspectiva del producto

Se pretende implementar un sistema de administración, es totalmente independiente, no tendrá ninguna relación con otros sistemas, dentro sus módulos este debe permitir administrar los usuarios, administrar habitaciones, administrar las reservas, administrar los hospedajes, administrar los huéspedes, administrar eventos y todo lo relacionado con los mismos, entre otros módulos.

### Funcionalidad del producto

Entre las funciones generales, que debe realizar el sistema deberá proporcionar soporte a las siguientes tareas del usuario final o administrador del sistema, se detalla a continuación:

### Sistema Web

Para la administración de la información mediante la web se tendrán las siguientes funciones;

Visualizar los tipos de habitaciones, información general del hotel, información de habitaciones para realizar reservas, información de servicios, información de promociones.

### Sistema Administrativo

Para la administración de información del hotel en el sistema informático, se tendrá las siguientes funciones: gestión usuarios, gestión habitaciones, gestión hospedajes, gestión huéspedes, gestión reservas, gestión promociones, gestión eventos, gestión reserva de eventos, gestión clientes entre otros.

### Características de los usuarios

| Tipo de usuario | Gerente                                                                                           |
|-----------------|---------------------------------------------------------------------------------------------------|
| Formación       | Conocimientos básicos de Computación.                                                             |
| Habilidades     | Conocimiento en el manejo de sistemas informáticos.                                               |
| Actividades     | Podrá realizar todas las funciones del sistema, teniendo el<br>acceso total de todos los módulos. |

| Tipo de usuario | Administrador de Reservas                           |
|-----------------|-----------------------------------------------------|
| Formación       | Conocimientos básicos de Computación.               |
| Habilidades     | Conocimiento en el manejo de sistemas informáticos. |
| Actividades     | Registrar, modificar los hospedajes                 |
|                 | Registrar las reservas realizadas por los clientes. |
|                 | Registrar, modificar los eventos a realizarse, etc. |

| Tipo de usuario | Recepcionista                                       |
|-----------------|-----------------------------------------------------|
| Formación       | Conocimientos básicos de Computación                |
| Habilidades     | Conocimiento en el manejo de sistemas informáticos. |
| Actividades     | Registrar, modificar, los hospedajes.               |
|                 | Registrar el estado de la habitación.               |

| Tipo de usuario | Usuarios                                           |
|-----------------|----------------------------------------------------|
| Formación       | Con conocimientos de uso de computadora o celular. |
| Habilidades     | Conocimiento en el manejo del internet.            |

| Actividades | Podrá visualizar la página web del hotel, ver las           |
|-------------|-------------------------------------------------------------|
|             | habitaciones, menú del restaurant, y también podrá realizar |
|             | reservas por ese medio.                                     |
|             |                                                             |

#### Restricciones

El producto a desarrollar presenta restricciones, las cuales se deben tener en cuenta tanto al momento de desarrollar el software, como cuando se implemente.

En el desarrollo de este software para el hotel Los Ceibos, se utilizará el lenguaje de programación de JavaScript, la base de datos se desarrollará en MYSQL, todas estas herramientas son de software libre.

El entorno de desarrollo será Visual Studio Code para el desarrollo del sistema web y para el desarrollo del sistema administrativo.

De acuerdo al modelado de ingeniería de software y conocimiento de la metodología que se aplicará en el proyecto a desarrollar será RUP acompañado con UML.

El sistema trabaja en un entorno modelo vista controlador.

El sistema trabajara con el español.

El sistema solo tendrá el registro de los métodos de pagos por los que el huésped pueda pagar, pero no verificará con el banco.

#### Suposiciones y dependencias

Todas las tareas del desarrollo son realizadas en el tiempo planeado.

La organización apoya y toma un papel activo en el desarrollo del proyecto, también está dispuesta a brindar información necesaria para el desarrollo de los componentes del mismo.

Los encargados del área administrativa serán los usuarios finales en dar inicio del almacenamiento de datos, donde podrán añadir nuevos usuarios o habitaciones, hospedajes, etc.

#### Evolución previsible del sistema

A futuro se pretende realizar mejoras en cuanto al funcionamiento del sistema de tal manera que sean considerado los siguientes aspectos:

Que el sistema administrativo del hotel pueda trabajar con otros sistemas de afuera.

Interfaces mejoradas según la adaptabilidad del usuario.

Agregar los módulos de la parte de contabilidad como ser de pagos a empleados, administración de los empleados, entre otros.

#### **Requisitos específicos**

#### Sistema web

#### Gestionar Información del hotel

El sistema tendrá toda la información referente al hotel como ser los tipos de habitaciones con su determinada descripción, algunas imágenes del hotel,, los contactos a los que se pueden comunicar, etc. Todo esto estará visible en la web para los usuarios que lo visiten.

#### **Gestionar Promociones**

Se visualizarán las promociones que se lanzaron en el hotel en una determinada fecha, todo se visualizara en la web para todos los usuarios que están registrados en el sistema.

#### **Gestionar Reservaciones**

Todos los visitantes de la página web podrán realizar una reserva de una o varias habitaciones del hotel los ceibos, también podrán cancelar o confirmar la reserva, se tendrá tres tipos de pago (transferencia bancaria, código QR, efectivo).

#### **Gestión servicios**

Todos los clientes podrán visualizar los servicios que brinda el hotel.

#### Sistema administrativo

#### **Gestión Usuarios**

Realiza un listado de todos los usuarios, también se puede añadir un nuevo usuario, modificar y dar de baja los mismos.

#### **Gestión Habitaciones**

Se realizará un listado de todas las habitaciones registradas en el sistema, se podrá registrar una habitación, cambiar el estado de la misma ya sea que este en ocupada reservada o en limpieza.

#### **Gestión Huéspedes**

Se realizará un listado de todos los huéspedes que están hospedados en el hotel, se podrá añadir, modificar, eliminar o dar de baja a un huésped.

#### **Gestión Hospedajes**

Se listará los hospedajes realizados y que aún no registraron su salida, se tendrán varias opciones como ser: registrar, ver el detalle del hospedaje, registrar un servicio, visualizar los servicios asignados a ese hospedaje, cambio de habitación y por último el registro de salida o Check-out

#### **Gestión Reservas**

Se verán las reservas en un calendario, también se podrán listar todas las reservas, registrar una nueva, modificar el estado y por ultimo cancelar una misma. Las reservas se podrán realizar por páginas web, por WhatsApp o personalmente.

#### **Gestión Promociones**

Se listarán todas las promociones que se realizaron y que están vigentes, se podrá añadir una nueva promoción, modificar y eliminar.

#### Gestión Pedidos de servicios a habitación

Se listarán todos los pedidos que se realizaron por los huéspedes desde su habitación, también se registraran o cancelar los pedidos que se realicen.

#### **Gestión eventos**

Se listarán todos los eventos que se realizaron en un rango de fechas, ya sea por semana, quincena o mes, también se registraran, modificaran o cancelar cualquier evento que se esté programado.

#### Gestión Reservas de eventos

Se listarán todas las reservas que se realizaron para una determinada fecha, también se podrá registrar o cancelar una reserva.

#### Gestión Presupuestos de los eventos

Se registrarán todos los eventos que se realizan en el hotel y una posible cotización de los costos dependiendo de los objetivos del evento y la cantidad de personas que vayan a asistir, y los servicios que vayan a adquirir.

#### **Gestión Reportes**

se listarán los diferentes reportes en cada módulo para que el usuario pueda seleccionar, como ser reportes de habitaciones, hospedajes, reservas, etc.

### **Gestión Facturación**

Se emitirá una factura a los huéspedes por el servicio que hayan adquirido en el hotel, ya sea por hospedarse, servicios a la habitación o por un evento que realizaron en el mismo.

### Requisitos comunes de los interfaces

#### Interfaces de usuario

La interfaz de usuario tiene que ser clara e intuitiva para facilitar la interacción entre el usuario y el sistema.

No debe de contener colores muy fuertes que dañen o perjudiquen la visión de la información al usuario, ni tampoco colores que opaquen a la página y su contenido.

### Interfaces de hardware

Será necesario disponer de equipos de cómputo en perfecto estado con las siguientes características:

- Que esté conectado a una red wifi o tener conectores de red.
- Un procesador 2.40GHz o superior

- Una memoria mínima de 4GB.
- Mouse
- Teclado

#### Interfaces de software

Computador: Sistema Operativo Windows 7 o superior.

Dispositivo móvil: Sistema Operativo Android 4.0.0 o superior.

Explorador: Mozilla o Chrome.

#### HERRAMIENTAS UTILIZADAS

#### **Visual Studio Code**

Es un editor de texto plano desarrollado por Microsoft totalmente gratuito y de código abierto para ofrecer a los usuarios una herramienta de programación avanzada.

#### Node js

Es un entorno controlado por eventos diseñado para crear aplicaciones escalables, permitiéndote establecer y gestionar múltiples conexiones al mismo tiempo. Gracias a esta característica, no tienes que preocuparte con el bloqueo de procesos, pues no hay bloqueos.

#### MySQL

MySQL es un sistema de administración de bases de datos relacionales. Es un software de código abierto desarrollado por Oracle. Se considera como la base de datos de código abierto más utilizada en el mundo.

### Angular

Angular es una plataforma de desarrollo, construida sobre TypeScript. Es un framework basado en componentes para crear aplicaciones web escalables. Una colección de bibliotecas bien integradas que cubren una amplia variedad de características, que incluyen enrutamiento, administración de formularios, comunicación cliente-servidor y más. Un conjunto de herramientas para desarrolladores que permiten desarrollar, compilar, probar y actualizar el código fuente de la aplicación.

### Interfaces de comunicación

El sistema estará en constante comunicación con el sistema de base de datos suministrada por MySQL.

Los servidores, usuarios y aplicaciones se comunican entre sí, mediante protocolos en internet HTTP mediante conexiones TCP/IP. O mediante una red inalámbrica.

La interfaz de comunicación entre el gestor de base de datos (MySQL) y la aplicación desarrollada en JavaScript se lo realizara mediante JDBC que es un driver que permite la comunicación entre el java y la base de datos.

### **Requisitos funcionales**

| Num. Req. | Nombre Req               | Descripción                                                |
|-----------|--------------------------|------------------------------------------------------------|
| RF01      | Acceder al sistema       | Es para la autenticación de ingreso al sistema, un usuario |
|           |                          | tiene que estar registrado en la base de datos y tener un  |
|           |                          | rol especifico lo cual le permitirá acceder a ciertas      |
|           |                          | funciones.                                                 |
|           |                          | Si el usuario no tiene un rol, entonces solo podrá ver lo  |
|           |                          | que es la información básica del hotel y también realizar  |
|           |                          | reservas.                                                  |
| RF02      | Cambiar Contraseña       | Si un usuario quiere cambiar la contraseña, entonces se    |
|           |                          | debe ir a esta pantalla donde ingresa su nueva contraseña  |
|           |                          | para ingresar al sistema.                                  |
| RF03      | Gestión Usuarios         | Hace referencia a que el administrador es el único que     |
|           |                          | puede realizar cualquier acción, ya que el mismo podrá     |
|           |                          | listar, añadir, modificar y eliminar un usuario.           |
| RF03.1    | Listar Usuarios          | Se listan todos los usuarios que están registrados en la   |
|           |                          | base de datos del sistema.                                 |
| RF03.2    | Registrar Usuario        | Permite registrar un nuevo usuario en la base de datos     |
|           |                          | del sistema.                                               |
| RF03.3    | Modificar Usuario        | Modificar los datos de un usuario que ya está registrado   |
|           |                          | en la base de datos del sistema.                           |
| RF03.4    | Eliminar Usuario         | Eliminar un usuario por completo de la base de datos del   |
|           |                          | sistema.                                                   |
| RF03.5    | Buscar Usuario           | Permite buscar un usuario que está registrado en la base   |
|           |                          | de datos del sistema.                                      |
| RF03.6    | Habilitar o deshabilitar | Permite dar de baja un usuario que ya no está trabajando   |
|           | usuario                  | o dar de alta a un usuario.                                |
| RF03.8    | Cerrar sesión            | Finalizar la sesión en el sistema.                         |
| RF04      | Gestión Habitaciones     | Permite ,administrar todas las habitaciones que tiene el   |
|           |                          | hotel.                                                     |
| RF04.1    | Listar habitaciones      | Se listan todas las habitaciones que están registradas en  |
|           |                          | la base de datos del sistema.                              |
| RF04.2    | Registrar habitación     | Registrar una nueva habitación en la base de datos del     |
|           |                          | sistema.                                                   |
| RF04.3    | Modificar estado         | Modificar el estado en el que se encuentra una habitación  |
|           | habitación               | por uno nuevo.                                             |
| RF04.5    | Buscar habitación        | Permite buscar una habitación por cualquier campo que      |
|           |                          | está registrado en la base de datos del sistema.           |
| RF04.6    | Cambiar estado           | Permite cambiar el estado de la habitación.                |
|           | habitación               |                                                            |
| RF05      | Gestión Huéspedes        | Administrar los huéspedes del hotel que están registrados  |
|           |                          | en la base de datos.                                       |
| RF05.1    | Listar huéspedes         | Se listan todos los huéspedes registrados en la base de    |
|           |                          | datos del sistema.                                         |
| RF05.2    | Registrar huésped        | Registrar un nuevo huésped en la base de datos del         |
|           |                          | sistema.                                                   |
| RF05.3    | Modificar huésped        | Modificar un registro de un huésped que ya está            |
|           |                          | registrado en la base de datos del sistema.                |
| RF05.4    | Buscar huésped           | Buscar un huésped por cualquier campo de la lista.         |

| RF05.5 | Habilitar y deshabilitar<br>huésped   | Dar de baja o de alta a un determinado huésped.                                                                                              |  |
|--------|---------------------------------------|----------------------------------------------------------------------------------------------------|--|
| RF06   | Gestión hospedaje                     | Permite administrar los hospedajes del hotel que están registrados en la base de datos del sistema.                                          |  |
| RF06.1 | Listar hospedajes                     | Se listan todos los registros de hospedajes que están guardados en la base de datos del sistema.                                             |  |
| RF06.2 | Registrar hospedaje                   | Registrar un nuevo hospedaje en la base de datos del sistema.                                                                                |  |
| RF06.3 | Ver detalles del<br>hospedaje         | Se visualiza todos los datos del hospedaje, habitación,<br>huéspedes y servicios asignados a esa habitación.                                 |  |
| RF06.4 | Cambio de habitación                  | Se cambia la habitación por una nueva                                                                                                    |  |
| RF06.5 | Buscar hospedaje                      | Permite buscar un registro de un hospedaje en específico<br>de todos los que están registrados en la base de datos del<br>sistema.           |  |
| RF06.6 | Registrar servicio                    | Se registra uno o más servicios que desea un huésped                                                                                         |  |
| RF06.7 | Realizar el registro de<br>Salida     | Se registra el registro de salida y el hospedaje queda como finalizado.                                                                      |  |
| RF06.8 | Registrar Pago                        | Permite registrar el pago del hospedaje.                                                                                                    |  |
| RF07   | Gestionar automóvil                   | Administrar los registros de los automóviles que ingresan en el hotel.                                                                       |  |
| RF07.1 | Listar automóvil                      | Lista de los automóviles registrados en la base de datos del sistema.                                                                        |  |
| RF07.2 | Registrar automóvil                   | Registrar un nuevo automóvil en la base de datos del sistema.                                                                                |  |
| RF07.3 | Modificar automóvil                   | Modificar los datos de un automóvil que ya está registrado en la base de datos del sistema.                                                  |  |
| RF07.4 | Eliminar automóvil                    | Eliminar por completo un registro de un automóvil.                                                                                           |  |
| RF07.5 | Buscar automóvil                      | Buscar un automóvil por cualquier campo que se registró.                                                                                     |  |
| RF07.6 | Habilitar y deshabilitar<br>automóvil | Dar de alta y baja de un determinado automóvil.                                                                                              |  |
| RF08   | Gestión promociones                   | Permite la administración de las promociones que se lanzarán en una determinada fecha en el hotel.                                           |  |
| RF08.1 | Listar promociones                    | Lista de todas las promociones que están registradas en la base de datos del sistema.                                                        |  |
| RF08.2 | Registrar promoción                   | Registrar una nueva promoción en la base de datos del sistema.                                                                               |  |
| RF08.3 | Modificar promoción                   | Modificar los datos de una determinada promoción que ya está registrada en la base de datos del sistema.                                     |  |
| RF08.4 | Cancelar promoción                    | Cancelar una promoción por completo de la base de datos del sistema.                                                                         |  |
| RF08.5 | Buscar promoción                      | Buscar una promoción por cualquier columna que está registrada.                                                                              |  |
| RF08.6 | Publicar promoción                    | Permite publicar una promoción.                                                                                                    |  |
| RF09   | Gestión Reservas                      | Permite la administración de las reservas que una determinada persona realiza.                                                               |  |
| RF09.1 | Listar reservas                       | Se listan todas las reservas que están registradas en el sistema y que las mismas estén habilitadas.                                         |  |
| RF09.2 | Registrar Reserva                     | Se registra una reserva de una o varias habitaciones del<br>hotel, también se tiene el comprobante lo que el huésped<br>pago por la reserva. |  |
| RF09.3 | Modificar Reserva                     | Modificar una reserva, ya sea que el huésped quiera cambiar de habitación o quiera añadir una nueva.                                         |  |

| RF09.4      | Cancelar Reserva         | Cancelar una reserva pero se cobra una sanción del total   |
|-------------|--------------------------|------------------------------------------------------------|
|             |                          | pagado por el huésped, ya que no se pudo hospedar esa      |
|             |                          | habitación.                                                |
| RF09.5      | Registrar Check-in       | Registrar el registro de los huéspedes al hotel.           |
| RF09.6      | Ver detalle reserva      | Visualizar toda la información de la reserva.              |
| RF09.7      | Cambiar estado reserva   | Se cambia el estado de una determinada reserva.            |
| RF10        | Gestión Servicios        | Se administra todos los servicios a los que puede acceder  |
|             |                          | el huésped                                                 |
| RF10.1      | Registrar servicio       | El usuario puede registrar un nuevo servicio que tiene el  |
|             |                          | hotel.                                                     |
| RF10.2      | Modificar servicio       | Modificar el registro de un servicio registrado en la base |
|             |                          | de datos del sistema.                                      |
| RF10.3      | Habilitar o deshabilitar | El huésped puede habilitar o deshabilitar un servicio.     |
|             | servicio                 |                                                            |
| RF11        | Gestión Factura          | Se administra todo lo relacionado con la facturación.      |
| RF10.1      | Emitir factura           | Al momento que un huésped quiere registrar su salida       |
|             |                          | del hotel, se emite su factura del hospedaje de la         |
|             |                          | habitación y de los servicios que ocupo.                   |
| <b>RF12</b> | Administración de los    | Se administra todo lo relacionado con los eventos,         |
|             | eventos                  | registros, reservas, pagos, clientes entre otros.          |

#### **Requisitos no funcionales**

#### **Requisitos de rendimiento**

Garantizar que el sistema soporte gran cantidad de usuarios conectados y que las peticiones realizadas por los usuarios no afecten la capacidad de respuesta del sistema.

La velocidad de respuesta también estará sujeta al ancho de banda de los usuarios.

El sistema permitirá el registro de varios hospedajes, como también lo que son las reservas, además se podrá realizar cualquier cambio o modificación en el sistema.

### Seguridad

La seguridad del ingreso al sistema estará protegida con contraseñas asignadas a cada usuario autorizado para el ingreso al sistema. Las contraseñas de los usuarios deberán ser encriptadas para el ser almacenados en la base de datos.

El sistema creara sesiones para cada usuario con el rol que ingrese al sistema.

Cada rol solo tendrá acceso a módulos específicos.

#### Fiabilidad

La fiabilidad del sistema es alta porque el servidor dará respuesta en todo momento debido al uso de tecnologías actualizadas en el desarrollo del sistema.

### Disponibilidad

La disponibilidad del sistema está en función en todo momento a no ser que sea en caso de mantenimiento. La velocidad de respuesta dependerá de la velocidad del servicio de internet de los usuarios.

### Mantenibilidad

Para realizar el mantenimiento al sistema tiene que ser un profesional o técnico con conocimientos básicos en Node js y el lenguaje de programación JavaScript.

Las tareas de mantenimiento serán periódicas, el mantenimiento generalmente será adaptativo.

La documentación del sistema debe estar disponible y tiene que ser entendible para así poder realizar el mantenimiento de una manera más rápida y de mejor manera.

#### Portabilidad

Todas las herramientas utilizadas para el desarrollo del sistema deberán ser en lo posible de software libre y de uso gratuito.

### I.2. ANEXO B

| Nro. Proceso | Num. Req.   | Nombre Req                         | AUTOMATIZADO |
|--------------|-------------|------------------------------------|--------------|
| 1            | <b>RF01</b> | Acceder al sistema                 | SI           |
| 2            | RF02        | Cambiar contraseña                 | SI           |
| 3            | RF03        | Gestión Usuarios                   | SI           |
| 4            | RF03.1      | Listar Usuarios                    | SI           |
| 5            | RF03.2      | Registrar Usuario                  | SI           |
| 6            | RF03.3      | Modificar Usuario                  | SI           |
| 7            | RF03.4      | Eliminar Usuario                   | SI           |
| 8            | RF03.5      | Buscar Usuario                     | SI           |
| 9            | RF03.6      | Habilitar o deshabilitar usuario   | SI           |
| 10           | RF03.8      | Cerrar sesión                      | SI           |
| 11           | RF04        | Gestión Habitaciones               | SI           |
| 12           | RF04.1      | Listar habitaciones                | SI           |
| 13           | RF04.2      | Registrar habitación               | SI           |
| 14           | RF04.3      | Modificar habitación               | SI           |
| 15           | RF03.3      | Cambiar estado habitación          | SI           |
| 16           | RF03.5      | Buscar habitación                  | SI           |
| 17           | RF05        | Gestión Huéspedes                  | SI           |
| 18           | RF05.1      | Listar huéspedes                   | SI           |
| 19           | RF05.2      | Registrar huésped                  | SI           |
| 20           | RF05.3      | Modificar huésped                  | SI           |
| 21           | RF05.5      | Buscar huésped                     | SI           |
| 22           | RF05.6      | Habilitar y deshabilitar huésped   | SI           |
| 23           | RF06        | Gestión hospedaje                  | SI           |
| 24           | RF06.1      | Listar hospedajes                  | SI           |
| 25           | RF06.2      | Registrar hospedaje                | SI           |
| 26           | RF06.3      | Ver detalles del hospedaje         | SI           |
| 27           | RF06.4      | Cambio de habitación               | SI           |
| 28           | RF06.5      | Buscar hospedaje                   | SI           |
| 29           | RF06.6      | Registrar servicio                 | SI           |
| 30           | RF06.7      | Realizar el registro de Salida     | SI           |
| 31           | RF06.8      | Registrar Pago                     | SI           |
| 32           | RF07        | Gestionar automóvil                | SI           |
| 33           | RF07.1      | Listar automóvil                   | SI           |
| 34           | RF07.2      | Registrar automóvil                | SI           |
| 35           | RF07.3      | Modificar automóvil                | SI           |
| 36           | RF07.4      | Eliminar automóvil                 | SI           |
| 37           | RF07.5      | Buscar automóvil                   | SI           |
| 38           | RF07.6      | Habilitar y deshabilitar automóvil | SI           |
| 39           | RF08        | Gestión promociones                | SI           |
| 40           | RF08.1      | Listar promociones                 | SI           |
| 41           | RF08.2      | Registrar promoción                | SI           |
| 42           | RF08.3      | Modificar promoción                | SI           |
| 43           | RF08.4      | Cancelar promoción                 | EN PROCESO   |
| 44           | RF08.5      | Buscar promoción                   | EN PROCESO   |
| 45           | RF08.6      | Publicar promoción                 | SI           |
| 46           | RF09        | Gestión Reservas                   | SI           |
| 47           | RF09.1      | Listar reservas                    | SI           |
| 48           | RF09.2      | Registrar Reserva                  | SI           |

## I.2.1 Procesos automatizados y procesos no automatizados

| 49 | RF09.3 | Modificar Reserva                 | SI |
|----|--------|-----------------------------------|----|
| 50 | RF09.4 | Cancelar Reserva                  | SI |
| 51 | RF09.5 | Registrar Check-in                | SI |
| 52 | RF09.6 | Ver detalle Reserva               | SI |
| 53 | RF09.7 | Cambiar estado reserva            | SI |
| 54 | RF09.8 | Registrar pago                    | SI |
| 55 | RF10   | Gestión Servicios                 | SI |
| 56 | RF10.1 | Registrar servicio                | SI |
| 57 | RF10.2 | Modificar servicio                | SI |
| 58 | RF10.3 | Habilitar o deshabilitar servicio | SI |
| 59 | RF11   | Gestión Factura                   | NO |
| 60 | RF11.1 | Emitir factura                    | NO |
| 61 | RF12   | Administración de los eventos     | NO |

### I.3. ANEXO C

### I.3.1 ENCUESTA

Esta encuesta es para recaudar información sobre el funcionamiento de los procesos que maneja el hotel Los Ceibos, la misma se usara para desarrollar un proyecto de grado para la Universidad Juan Misael Saracho.

Gracias.

Teléfono de la estudiante: 72956084, Noemy Elizabeth Cazón Choque

1. ¿Qué tipo de empresa es?

R.-

2. ¿Cuáles son los procesos más importantes dentro del hotel?

R.-

- 3. ¿Cuál es la capacidad de hospedados en el hotel?
- 0 50 huéspedes
- 50 100 huéspedes
- 100 150 huéspedes
- 150 200 huéspedes
- 4. ¿Cuántas personas trabajan en el hotel?
- R.-
- 5. ¿Qué funciones desempeñan los trabajadores en el hotel?

R.-

### HABITACIONES

- 1. ¿Cuántas habitaciones tiene el hotel?
- R.-
- 2. De todas las habitaciones que tiene el hotel que tipo son:

| Simples |  |
|---------|--|
|         |  |

- Dobles 🛛
- Familiar 🛛
- Triples 🛛

| Cuádruples          |                     |                                     |
|---------------------|---------------------|-------------------------------------|
| Quíntuples          |                     |                                     |
| Suites              |                     |                                     |
| 3. De las habitacio | ones que tiene el   | hotel cuantas son de las categorías |
| Simple              | 1234567             | 8 9 10 otro                         |
| Doble               | 1234567             | 8 9 10 otro                         |
| Familiar            | 1234567             | 8 9 10 otro                         |
| Triple              | 1234567             | 8 9 10 otro                         |
| Cuádruple           | 1 2 3 4 5 6 7       | 8 9 10 otro                         |
| Quíntuple           | 1 2 3 4 5 6 7       | 8 9 10 otro                         |
| Suite               | 1 2 3 4 5 6 7       | 8 9 10 otro                         |
| 4. Las dimensione   | s en $m^2$ de las h | abitaciones según su tipo son :     |
| Simples             |                     |                                     |
| 22 – 25             | 25 – 28             | 28 - 31                             |
| Doble               |                     |                                     |
| 25 – 30             | 30 – 35             | 35 – 40                             |
| Familiar            |                     |                                     |
| 25 – 30             | 30 – 35             | 35 – 40                             |
| Triple              |                     |                                     |
| 30– 35              | 35 – 40             | 40 – 45                             |
| Cuádruple           |                     |                                     |
| 30 – 35             | 35 – 40             | 40 – 50                             |
| Quíntuple           |                     |                                     |
| 30 – 35             | 35 – 40             | 40 – 50                             |
| Suite               |                     |                                     |
| 35 – 40             | 40 – 45             | 45 – 50                             |
|                     |                     |                                     |

5. ¿Según las categorías de las habitaciones cuáles son sus precios?

Simples

| 80 - 100  | 100 – 120 | 120 – 140 |
|-----------|-----------|-----------|
| Doble     |           |           |
| 100 - 120 | 120 – 140 | 140 – 160 |
| Familiar  |           |           |
| 100 - 120 | 120 - 140 | 140 - 160 |
| Triple    |           |           |
| 120– 140  | 140 - 160 | 160 – 180 |
| Cuádruple |           |           |
| 130 – 150 | 150 – 170 | 170 – 190 |
| Quíntuple |           |           |
| 150 – 170 | 170 – 190 | 190 – 210 |
| Suite     |           |           |
| 170 – 190 | 190 – 210 | 210 – 230 |

6. ¿Qué información se guarda de una habitación?

### R.-

7. ¿En qué estados puede estar una habitación?

| Disponible |  |
|------------|--|
|------------|--|

Ocupada 🛛

Reservada 🛛

Reparación 🗆

Limpieza 🛛

Otros.....

8. ¿Cómo se realiza el proceso de limpieza de las habitaciones?

R.-

9. ¿Cuáles son los problemas más recurrentes que tuvieron en el proceso de limpieza de habitaciones?

R.-

#### HOSPEDAJE

1. ¿Como se realiza el proceso de check-in en el hotel?

R.-

2. ¿Que información se pide a un huésped al momento de registrar el hospedaje?

R.-

- 3. ¿Qué información se guarda de los huéspedes y por cuánto tiempo?
- R.-
- 4. Los medios por los que se realiza el cobro del hospedaje son:

QR

Comprobante de pago

Efectivo 🛛

Pago con tarjeta 🛛 🗌

5. ¿El hotel factura el hospedaje y servicios de los huéspedes?

R.-

6. ¿El huésped debe pagar todo o puede pagar la mitad y al salir lo completa?

R.-

 ¿Si un huésped quiere quedarse un día más en el hotel con cuánto tiempo de anticipación debe avisar en recepción para extender su estadía?

24 horas

12 horas

6 horas

3 horas

Al momento de completar su estadía

8. ¿Existen servicios adicionales a los que los huéspedes pueden acceder?

R.-

9. Si la anterior respuesta fue afirmativa, como acceden los huéspedes a los servicios.

R.-

10. ¿Lo que un huésped consumió se suma a la cuenta de la habitación o se paga aparte?

R.-

- 11. ¿Cuál es el proceso de check-out?
- R.-
- 12. ¿Si un huésped pago su hospedaje para una cantidad de días y por cualquier motivo se va antes se le devuelve el dinero de los días que no se quedó?

R.-

13. ¿Cuáles son los problemas que ocurren de manera más frecuente en el registro de hospedajes?

R.-

14. ¿Cuáles son los problemas que ocurren de manera más frecuente al momento de realizar la facturación de los huéspedes?

R.-

#### RESERVAS

1. ¿Cómo y porque medios se realiza una reserva de una o varias habitaciones del hotel?

R.-

- Al momento de realizar la reserva, cuanto por ciento debe de pagar del total de la reserva de las habitaciones.
- 25% de la reserva 🛛
- 50% de la reserva 🛛
- 75% de la reserva 🛛
- 100% de la reserva 🛛
- 3. ¿Por qué medios se realiza el pago de la reserva?

QR

pago con transacción

- 4. ¿Qué datos se registran al momento de realizar las reservas?
- R.-
- 5. ¿Qué sucede cuando un huésped no llega en la fecha establecida?
- R.-
- 6. ¿Al momento de que un huésped realiza su reserva, cual es la garantía que le brinda el hotel que la habitación reservada no se le va asignar a otro huésped?

R.-

7. ¿Si un huésped pago al momento de reservar y por cualquier situación no se presenta al hotel se le devuelve todo el dinero pagado o cuál es el procedimiento que se lleva a cabo?

R.-

8. ¿Cuáles son los problemas más recurrentes que se tienen al momento de registrar una reserva?

R.-

#### **EVENTOS**

- 1. ¿Qué datos se registran de un evento?
- R.-
- 2. ¿El hotel realiza Eventos?

R.-

3. Si la respuesta anterior fue afirmativa seleccione los tipos de eventos que se realizan:

| Matrimonios    |         |  |
|----------------|---------|--|
| 15 años        |         |  |
| Banquetes      |         |  |
| Seminarios     |         |  |
| Talleres       |         |  |
| Fiestas de Gra | duación |  |
| Otros          |         |  |
|                |         |  |

4. ¿Cuántos salones de eventos tiene el hotel?

R.-

5. ¿Si un cliente paga todo del evento y por cualquier situación decide no realizarlo, se le devuelve todo el dinero que se pagó o existe políticas para ese caso?

R.-

6. ¿Por qué medios se realiza una reserva de un evento?

R.-

- 7. ¿Qué servicios adicionales tiene el hotel para los eventos?
- 8. ¿Cuáles son los problemas más recurrentes que ocurren al momento de realizar un evento en el hotel?

R.-

### PROMOCIÓNES

1. ¿Cuál es la información que se toma en cuenta para realizar una promoción?

R.-

2. Los medios por lo que lanza una promoción son:

Facebook

Tictok 🛛

Página web 🗆

Llamada telefónica 🏻

- Otros.....
- 3. ¿Se guarda las promociones que fueron lanzadas al transcurso del año?
- R.-
- 4. Cuál es el equipamiento de tecnologías de información y comunicación con los que cuenta el hotel los Ceibos:

Teléfono 🛛

Computadora de escritorio  $\ \square$ 

Fax 🗆

Otros.....

### I.4. ANEXO D

#### I.4.1 D.1 Medio de verificación del propósito

Tarija, 18 de noviembre de 2022 CARTA DE CONFORMIDAD DEL PROYECTO Como encargado de dar la información y Jefe de Reservas y Eventos del Hotel Los Ceibos, muestro conformidad con el proyecto de la estudiante Noemy Elizabeth Cazón Choque, que lleva el nombre de "MEJORAR LA ADMINISTRACIÓN DE LA INFORMACIÓN Y CONTROL DE LOS PROCESOS OPERATIVOS DEL HOTEL LOS CEIBOS CON IMPLEMENTACIÓN DE LAS TIC", ya que cumple las necesidades del Hotel Los Ceibos. En cuanto puedo informar en honor a la verdad y para los fines que convengan a la interesada. ATENTAMENTE Amílcar Aguilar Jefe: Reservas y Eventos Aquilar I OS CEIBO Tel.(591)(4)66-34430 Int 155 - Cel.67370992

#### I.4.2 D.2 Medio de verificación del componente 1 y 2

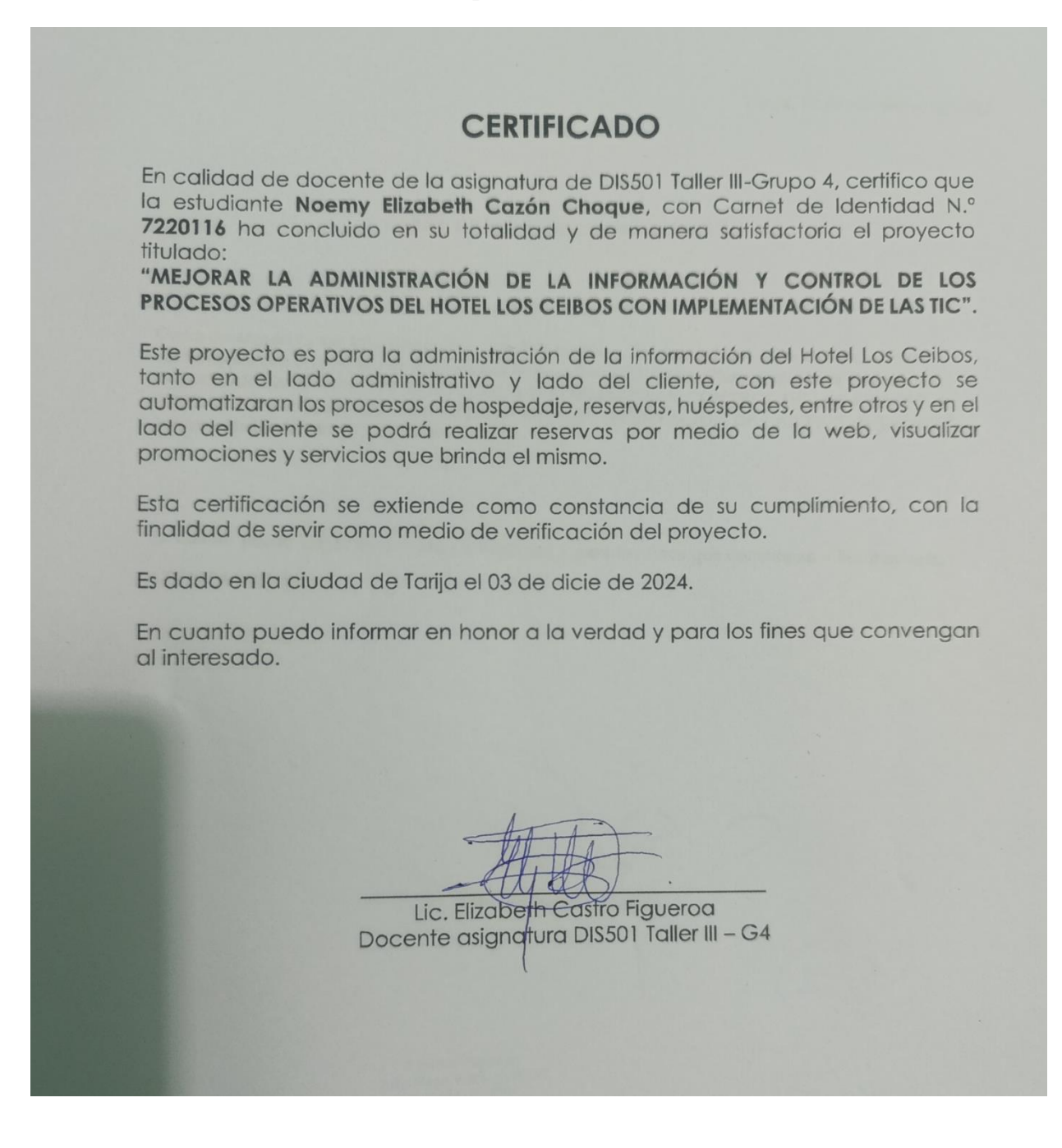

#### I.4.3 D.3 Medio de verificación del componente 3

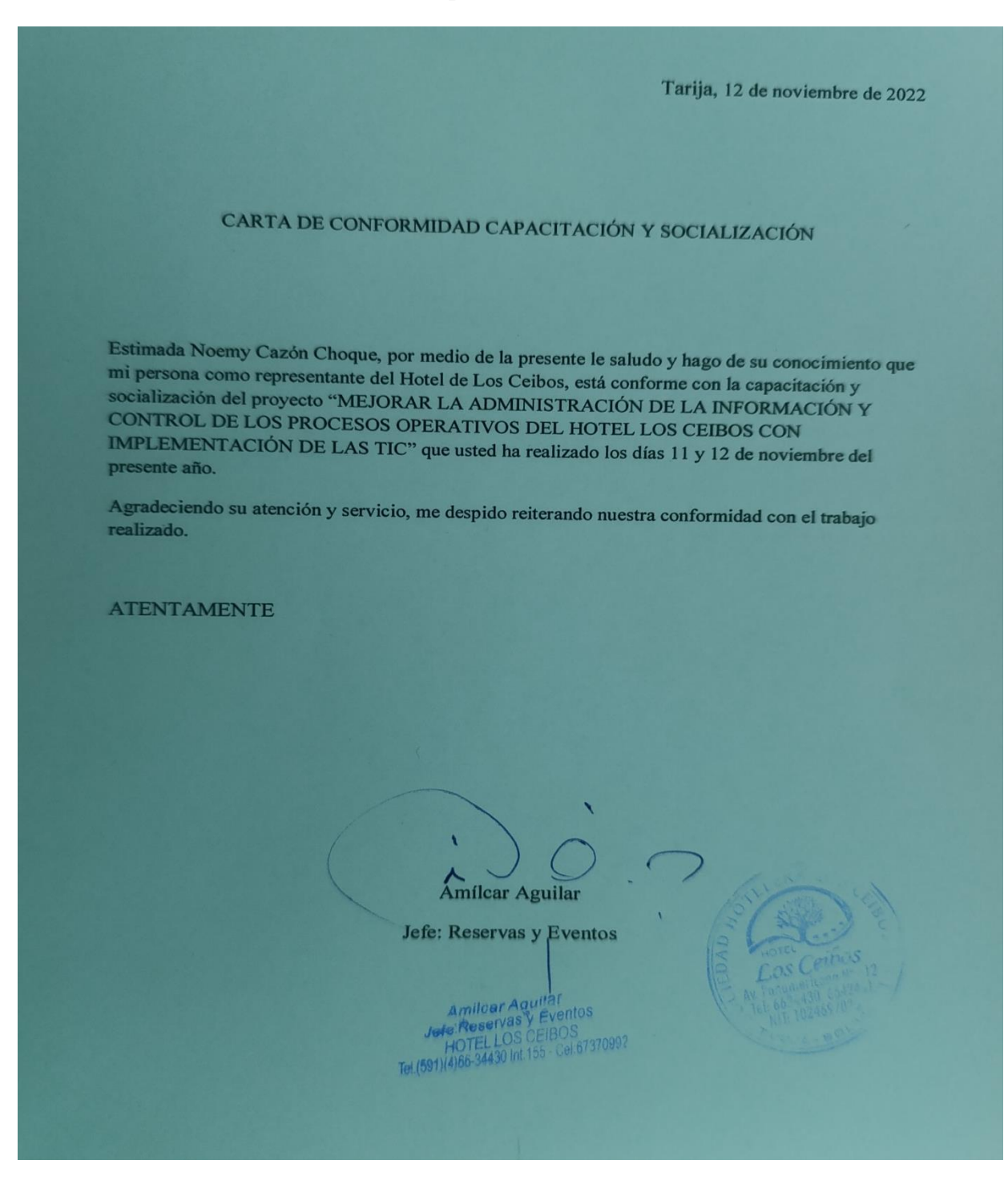

## UNIVERSIDAD AUTONOMA JUAN MISAEL SARACHO FACULTAD DE CIENCIAS Y TECNOLOGIA CARRERA DE INGENIERIA INFORMATICA

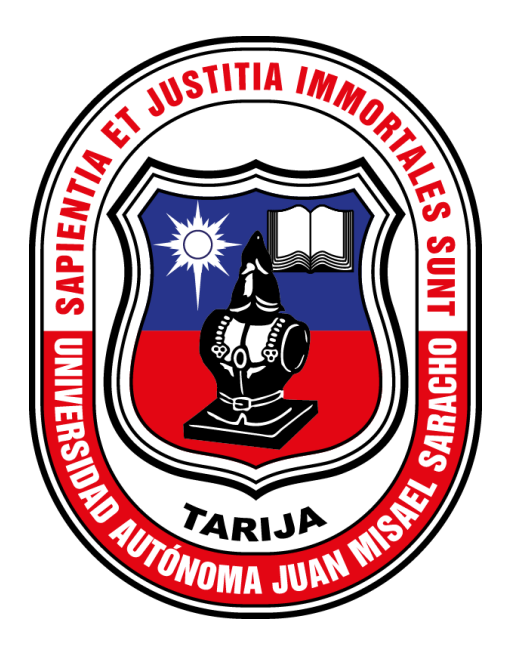

### MANUAL DE USUARIO

Elaborado por:

### NOEMY ELIZABETH CAZON CHOQUE

### Trabajo final presentado a consideración de la "Universidad Autónoma Juan Misael Saracho", como requisito para optar por el grado académico de Licenciatura en Ingeniería Informática.

Gestión 2024

### TARIJA – BOLIVIA

### II. ÍNDICE

| I.1.  | Pan <sup>.</sup><br>4  | talla Inicial                                   |
|-------|------------------------|-------------------------------------------------|
| I.1.1 | L                      | Pantalla: Inicio sesión<br>5                    |
| I.1.2 | 2                      | Pantalla: Registro de usuarios<br>              |
| 1.1.3 | 3                      | Pantalla: Cambio de contraseña<br>              |
| 1.2.  | Pan <sup>.</sup><br>6  | talla: Principal                                |
| 1.3.  | Pan <sup>.</sup><br>7  | talla: Gestión Usuarios                         |
| 1.3.1 | L                      | Pantalla: Registrar Usuario<br>7                |
| 1.3.2 | 2                      | Pantalla: Modificar Usuario<br>                 |
| 1.3.3 | 3                      | Pantalla: Eliminar Usuario<br>                  |
| 1.4.  | Pan <sup>.</sup><br>9  | talla: Gestión Habitaciones                     |
| 1.4.1 | L                      | Pantalla: Listar Habitaciones<br>               |
| 1.4.2 | 2                      | Pantalla: Registrar Habitación<br>              |
| 1.4.3 | 3                      | Pantalla: Modificar Estado Habitación<br>       |
| 1.5.  | Pan <sup>.</sup><br>11 | talla: Gestión Huéspedes                        |
| 1.5.1 | L                      | Pantalla: Registrar Huésped<br>12               |
| 1.6.  | Pan <sup>-</sup><br>13 | talla: Gestión hospedaje                        |
| 1.6.1 | L                      | Pantalla: Registrar hospedaje<br>14             |
| 1.6.2 | 2                      | Pantalla: Visualizar detalle de hospedaje<br>16 |

| 1.6.3 | B Pa<br>ha     | intalla: Cambio de<br>Ibitación 17            |
|-------|----------------|-----------------------------------------------|
| 1.6.4 | Pa             | intalla: Asignar servicios                    |
|       |                |                                               |
| 1.6.5 | e Pa           | intalla: Visualizar Servicios                 |
|       |                |                                               |
| 1.6.6 | 6 Pa           | Intalla: Registro de salida (Check-out)       |
| 1.7.  | Pantalla<br>20 | a: Gestión Automóvil                          |
| I.7.1 | . Pa           | ntalla: Registrar Automóvil<br>               |
| 1.7.2 | 2 Pa           | intalla: Modificar Automóvil<br>              |
| 1.8.  | Pantalla<br>22 | a: Gestión reserva                            |
| 1.8.1 | . Pa           | intalla: Registrar reserva<br>                |
| 1.8.2 | Pa             | intalla: Visualizar detalle de la reserva<br> |
| 1.8.3 | 8 Pa<br>       | intalla: Modificar estado de reserva<br>      |
| 1.9.  | Pantalla<br>25 | a: Gestión Servicios                          |
| 1.9.1 | . Pa           | intalla: Registrar Servicio<br>               |
| 1.9.2 | 2 Pa           | intalla: Modificar Servicio<br>               |
| I.10. | Pantalla<br>27 | a: Gestión Promociones                        |
| I.10. | .1 Pa<br>28    | ntalla: Registrar promoción                   |
| I.11. | Pantalla<br>28 | a: Gestión reportes                           |

### II.1. I. Introducción

El manual de usuario es un documento importante al momento de querer usar un producto sin conocer bien sus funciones, por esa manera este documento tiene todos los pasos detallados para que los usuarios puedan guiarse y usar de manera correcta el mismo.

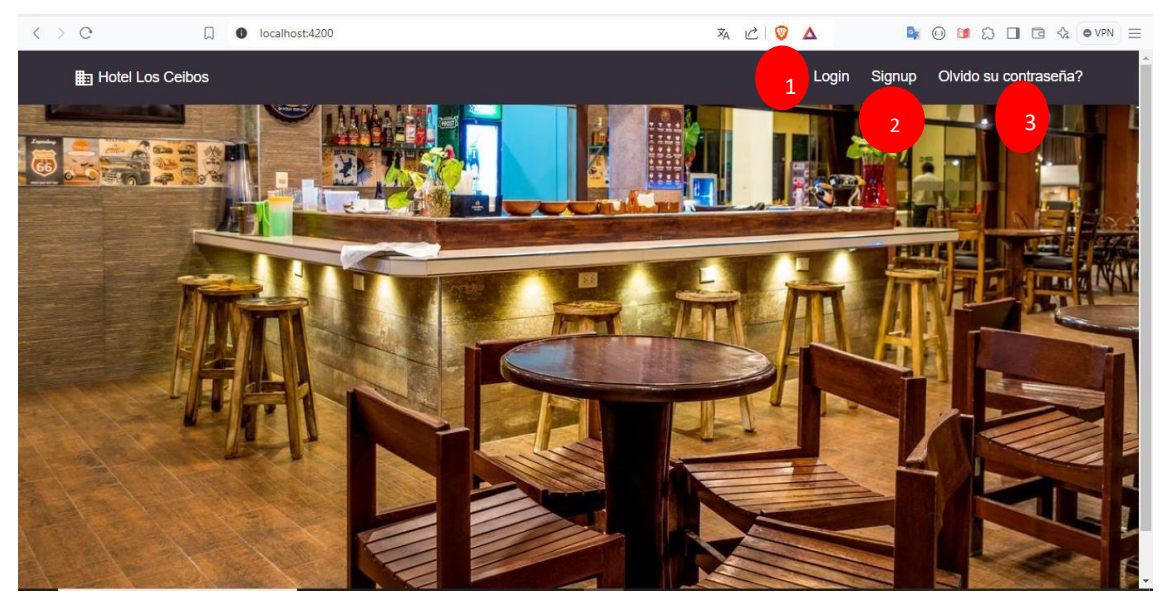

II.1.1 I.1. Pantalla Inicial

Figura 1. Pantalla: Pantalla Inicial

### II.2. FUENTE: Elaboración propia

Pantalla inicial del sistema administrativo que tiene las siguientes opciones:

1.- Opción de **login** donde el usuario puede ingresar su usuario y contraseña para poder loguearse e ingresar al sistema.

2.- Opción de **signup** es donde un usuario puede registrar en el sistema a nuevos usuarios de manera rápida, pero al registrar por esta parte se tendrá que registrar el rol necesario.

3.- Opción de **olvido su contraseña?** Es donde el usuario que al momento de olvidarse su contraseña pide la misma por esta opción mandando un email, donde se le envía la contraseña y poder ingresar al sistema.

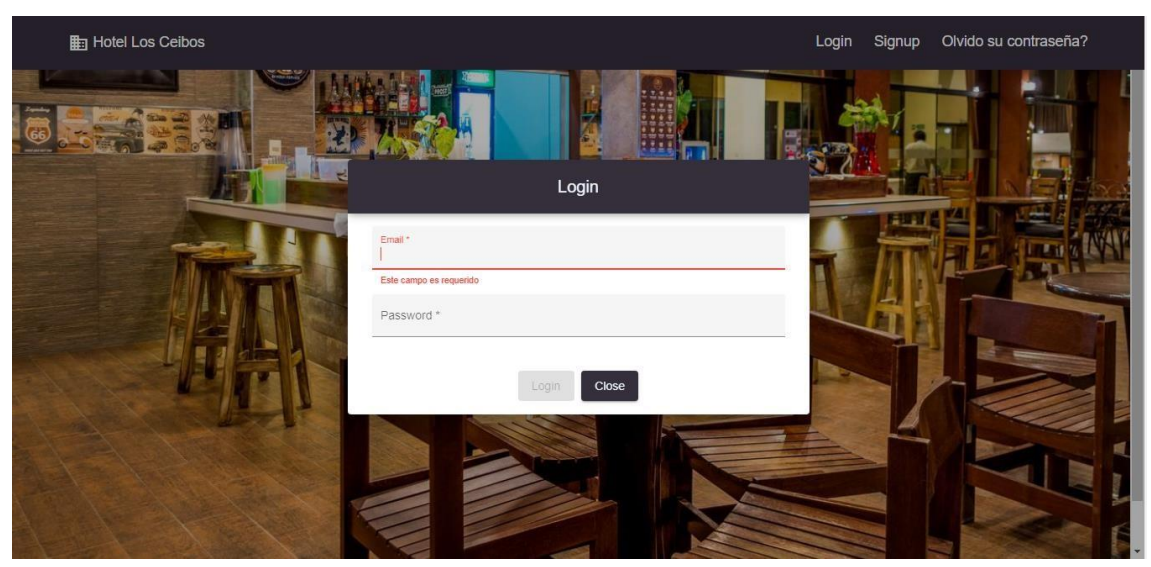

Figura 2. Pantalla: Inicio sesión

### II.3. FUENTE: Elaboración propia

En esta interfaz el usuario debe ingresar su email y contraseña para loguearse y entrar al sistema.

### II.3.1 I.1.2 Pantalla: Registro de usuarios

| Hotel Los Ceibos |                  | Login Signup | Olvido su contraseña? |
|------------------|------------------|--------------|-----------------------|
|                  | Signup           |              |                       |
|                  | Nombre *         |              |                       |
|                  | Contact Number * |              |                       |
|                  | Password *       |              |                       |
| Alert            | Registrar Cerrar |              |                       |

Figura 3. Pantalla: Registro de usuarios

### II.4. FUENTE: Elaboración propia

El usuario debe ingresar sus datos en los campos (nombre, email, numero de contacto y contraseña) para poder registrarse en el sistema y luego poder ingresar al mismo.

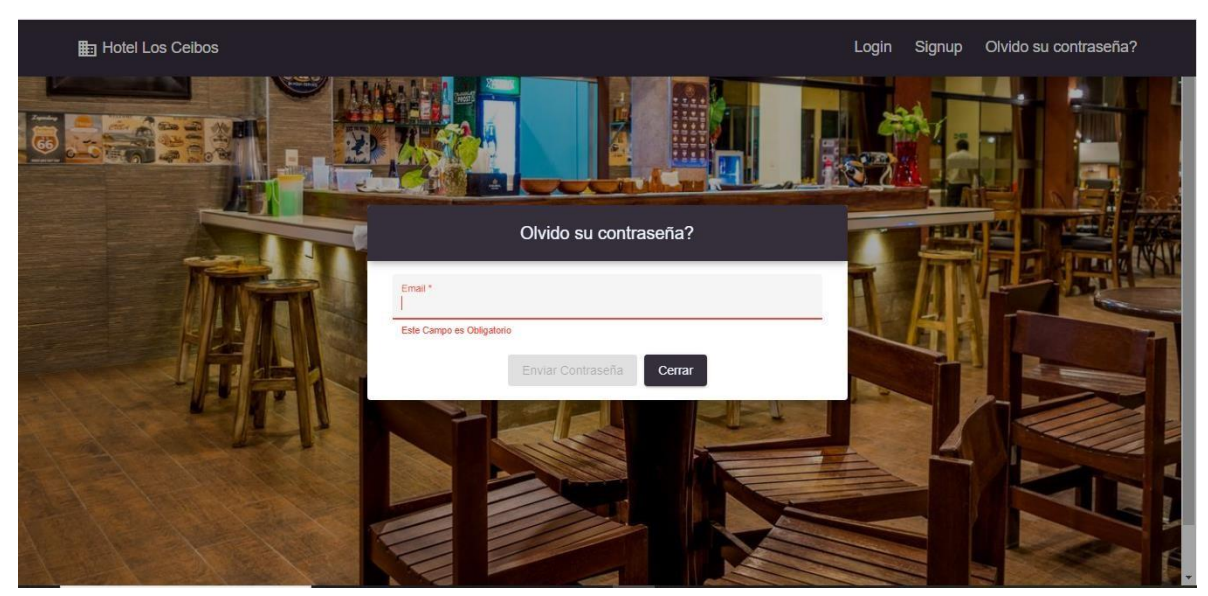

Figura 4. Pantalla: Cambio de contraseña

### II.5. FUENTE: Elaboración propia

Si un usuario se olvidó su contraseña debe mandar un email; posteriormente se le envía un mensaje con la contraseña del mismo.

### II.5.1 I.2. Pantalla: Principal

| ≡ 🖿 Hotel Los Ceibos    | θ |
|-------------------------|---|
| E MENU                  |   |
| Sestión Usuarios        |   |
| Po Gestión Habitaciones |   |
| Aut Gestión Huéspesdes  |   |
| 🚖 Gestión Hospedajes    |   |
| 🛱 Gestion Automóvil     |   |
| Gestión Reservas        |   |
| X Gestión Servicios     |   |
| Gestión Eventos         |   |
| Gestion Clientes        |   |
| Cestion Promociones     |   |

Figura 5. Pantalla: Principal

### II.6. FUENTE: Elaboración propia

En esta interfaz se muestran los distintos módulos a las que puede acceder el usuario autentificado.

| ≡ 🖿 Hotel Los Ceibos    |           |                |          |                 |             |       | θ               |   |
|-------------------------|-----------|----------------|----------|-----------------|-------------|-------|-----------------|---|
|                         | GESTIÓN U | SUARIOS        |          |                 |             |       |                 | - |
| 2 Gestión Usuarios      |           |                |          |                 |             | 1 Re  | gistrar Usuario |   |
| R Gestión Habitaciones  | e         |                |          |                 |             |       |                 |   |
| 2 Gestión Huéspesdes    | Buscar    |                |          |                 |             |       | -               |   |
| 🝙 Gestión Hospedajes    |           |                |          |                 |             |       | 2               |   |
| 🛱 Gestion Automóvil     | 3 10      | NOMBRE         | TELEFONO | EMAIL           | CONTRASEÑA  | ROL   | ACCIONES        |   |
| Gestión Reservas        | 25481     | carla medez    | 65874524 | carla@gmail.com | carla       | admin | 4 🖍 🔳 5         |   |
| 💥 Gestión Servicios     | 25874     | Mario Martinez | 65813581 | mario@gmail.com | marioMar25  | user  | / 1             |   |
| 🛗 Gestión Eventos       | 654568    | Mateo Mendez   | 65842198 | mateo@gmail.com | Mateo254Men | admin | / 1             |   |
| Gestión Clientes        | 785482    | Noemy Cazon    | 72956084 | noemy@gmail.com | Noemy1234   | admin | / 1             | 1 |
| 😤 Gestión Promociones * | 4587961   | Maria Mendes   | 78469128 | maria@gmail.com | Maria123    | admin | / 1             |   |

II.6.1 I.3. Pantalla: Gestión Usuarios

Figura 6. Pantalla: Gestión usuarios

### II.7. FUENTE: Elaboración propia

En esta interfaz tenemos las siguientes opciones:

- 1.- Esta opción es para registrar un nuevo usuario.
- 2.- Esta opción es para buscar por cualquier campo un usuario registrado en el sistema.

3.- Esta opción nos muestra una tabla donde están todos los datos de los usuarios registrados en el sistema.

4.- Esta opción nos permite modificar los datos de un usuario visualizado en la tabla.

5.- Esta opción nos permite eliminar un usuario registrado.

| ≡                       | 5         |          |               |             |                 |             |                  | e        |
|-------------------------|-----------|----------|---------------|-------------|-----------------|-------------|------------------|----------|
| MENU                    | GESTIÓN L | JSUARIOS |               |             |                 |             |                  |          |
| 😤 Gestión Usuarios      |           |          |               | Registra    |                 | Re          | egistrar Usuario |          |
| Gestión Habitaciones    |           |          | CI*           |             | Norther 6       | _           |                  |          |
| 224 Gestión Huéspesdes  | Buscar    |          | Este campo es | obligatorio | Nombre *        |             |                  |          |
| 💼 Gestión Hospedajes    |           |          | Telefono *    |             | Email *         |             |                  |          |
| 🚘 Gestion Automóvil     | ID        | N        | Contracción   |             | Dal             | CONTRASEÑA  | ROL              | ACCIONES |
| Gestión Reservas        | 25481     | car      | Contrasena    | 1           | RUI             | carla       | admin            | / 1      |
| 💥 Gestión Servicios     | 25874     | Mari     |               |             | Cancelar        | marioMar25  | user             | / =      |
| 🛗 Gestión Eventos       | 654568    | Mateo M  | endez         | 65842198    | mateo@gmail.com | Mateo254Men | admin            | / =      |
| 📫 Gestión Clientes      | 785482    | Noemy C  | Cazon         | 72956084    | noemy@gmail.com | Noemy1234   | admin            | / 1      |
| 🕅 Contián Promosionos 🎽 | 4587961   | Maria Me | endes         | 78469128    | maria@gmail.com | Maria123    | admin            | / 1      |

Pantalla: Registrar Usuario

Figura 7. Pantalla: Registrar usuario

### II.8. FUENTE: Elaboración propia

I.3.1

Para el registro de un usuario se debe ingresar todos los datos que se muestran en la siguiente pantalla, se puede registrar o cancelar el registro.

| II.8.1 | I.3.2 | Pantalla: Modificar Usuario |
|--------|-------|-----------------------------|
|        |       |                             |

| ≡ 🗈 Hotel Los Ceibos   |                        |              |                            |                    |                | θ               |
|------------------------|------------------------|--------------|----------------------------|--------------------|----------------|-----------------|
| MENU Â                 |                        |              |                            |                    | Reg            | gistrar Usuario |
| Sestión Usuarios       |                        |              |                            |                    |                |                 |
| R Gestión Habitaciones | ci *<br>25481          |              | Nombre *<br>carla medez    |                    | -              |                 |
| A Gestión Huéspesdes   |                        |              |                            |                    |                |                 |
| 💼 Gestión Hospedajes   | Telefono *<br>65874524 |              | Email *<br>carla@gmail.com |                    | ROL            | ACCIONES        |
| 🚘 Gestion Automóvil    | Contraseña *           |              | Rol                        |                    | admin          | / 1             |
| Gestión Reservas       | carla                  |              | admin                      | •                  | user           | / 1             |
| 💥 Gestión Servicios    |                        | Actualizar   | Cancelar                   |                    | admin          | / 1             |
| 🛗 Gestión Eventos      | 4587961 Maria Men      | des 78469128 | maria@gmail.com            | Maria123           | admin<br>admin | / 1             |
| Gestión Clientes       |                        |              |                            | Items per page. 10 | ▼ 1-5          | of 5 < >        |
| 💏 Gestión Promociones  |                        |              |                            |                    |                | 7               |

Figura 8. Pantalla: Modificar usuario

### II.9. FUENTE: Elaboración propia

En la figura se muestra los datos de un registro de usuario ya registrado, donde se puede modificar cualquier dato del mismo y volver a registrar en el sistema.

### II.7.1

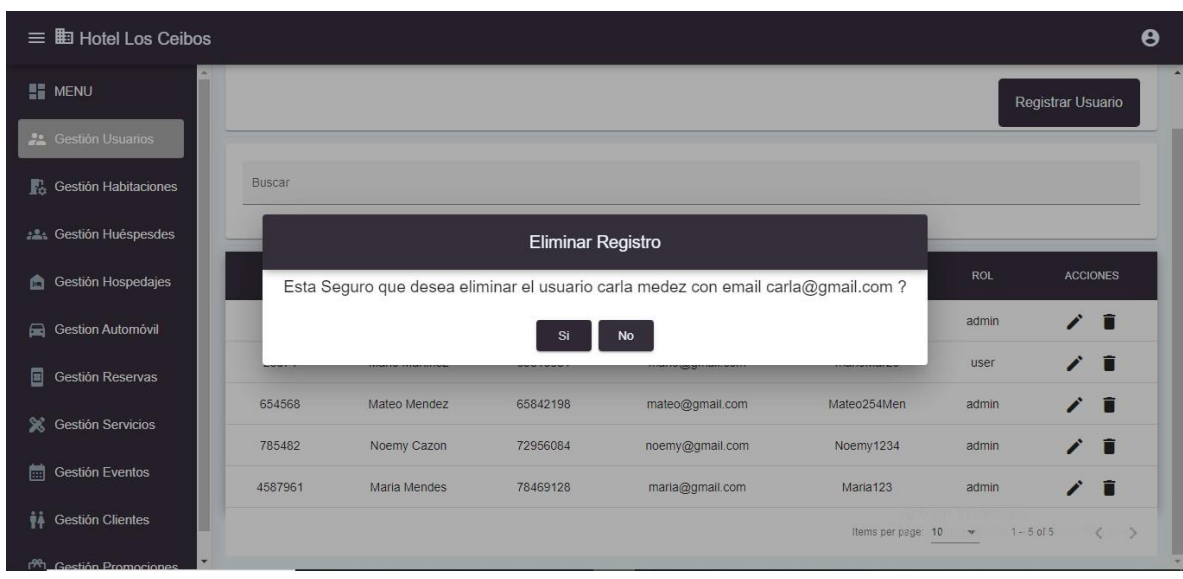

Figura 9. Pantalla: Eliminar usuario

### II.10. FUENTE: Elaboración propia

Para eliminar un usuario se nos mostrara un mensaje de confirmación si se desea eliminar o no el registro del usuario, donde el usuario puede confirmar o cancelar el proceso.

### II.10.1 I.4. Pantalla: Gestión Habitaciones

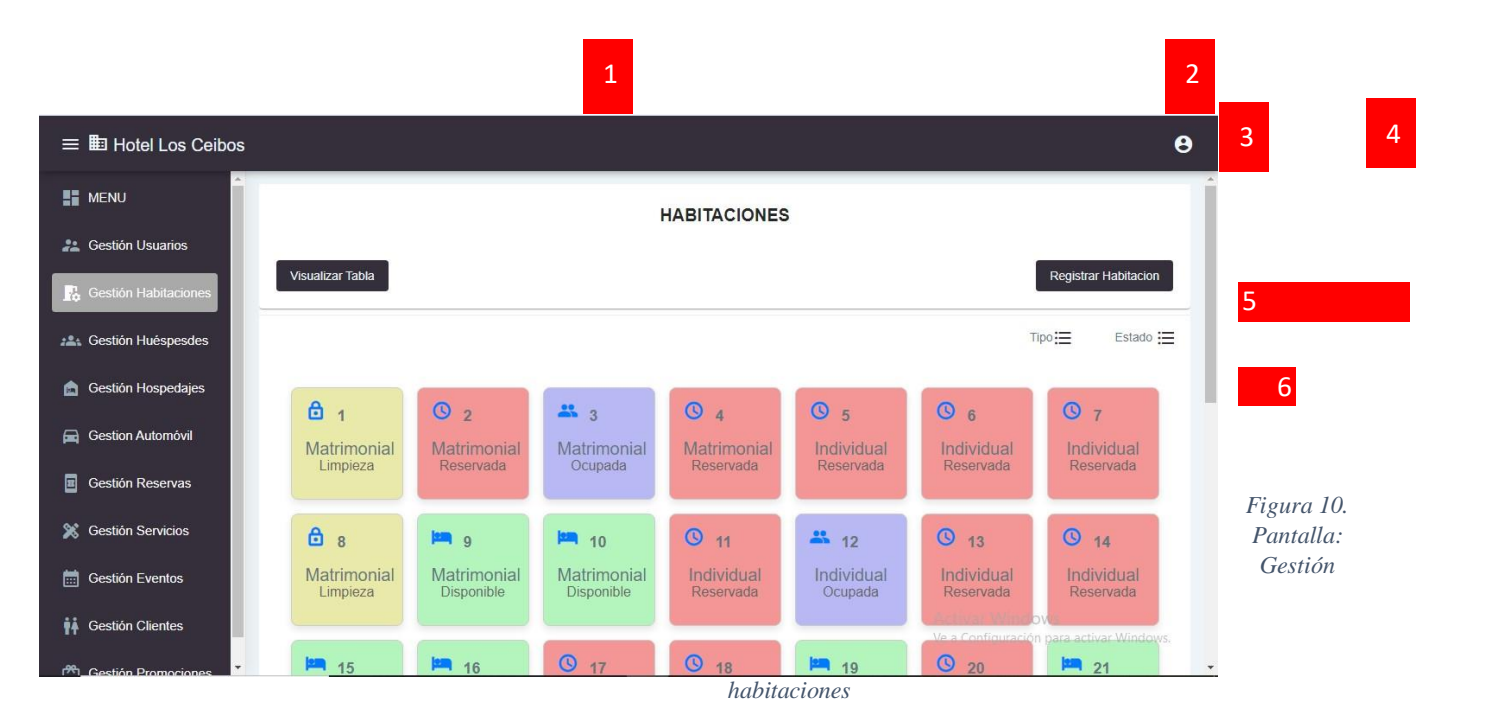

### II.11. FUENTE: Elaboración propia

En la pantalla de gestión de habitaciones se mostrarán las siguientes opciones:

1.- Esta opción permite visualizar los datos de las habitaciones en una tabla, ver (Pantalla Listar Habitaciones).

**2.-** Esta opción permite registrar una nueva habitación por si se requiere, ver **(Pantalla: Registrar Habitación).** 

3.- Esta opción permite buscar una habitación según el tipo de la misma, este tipo puede ser:

Individual, matrimonial o doble, triple, cuádruple, quíntuple, suite familiar, suite presidencial.

**4.-** Esta opción permite buscar una habitación según el estado de la misma, el estado puede ser: Disponible, ocupada, reservada, limpieza, mantenimiento.

**5.-** Esta opción permite mostrar las habitaciones con la información más importantes de las mismas, donde los colores de las habitaciones están marcados según el estado de las mismas.

**6.-** Esta opción permite que al momento de hacer click en el cuadro nos muestre una pantalla donde se puede cambiar el estado de las mismas, ver **(Pantalla Modificar Estado Habitación).** 

| II.11.1 | I.4.1 | Pantalla: Lis | star Habitaciones |
|---------|-------|---------------|-------------------|
|         |       |               |                   |

| Hotel        | LISTAF | RHABITACIONES                                                                                                    |        |                   |          | ×                       |         |            |
|--------------|--------|----------------------------------------------------------------------------------------------------|--------|-------------------|----------|-------------------------|---------|------------|
| MENU         |        |                                                                                                    |        |                   |          |                         |         |            |
| Gestión Usu  | Buscar |                                                                                                    |        |                   |          |                         |         |            |
| Gestión Hat  |        |                                                                                                    |        |                   |          |                         |         | Habitacion |
| Gestión Hué  | NUMERO | DESCRIPCION                                                                                                    | PRECIO | TIPO              | PISO     | ESTADO                  | Î       | Estado 🗄   |
| Gestión Hos  | 1      | Bañera, frigobar, secador de pelo, teléfono, smart TV 32, televisión por cable, diarios locales, room<br>service, servicio de lavandería. | 100    | Matrimonial       | 1        | Limpieza                |         |            |
| Gestion Auto | 2      | Bañera, frigobar, secador de pelo, teléfono, smart TV 32, televisión por cable, diarios locales, room<br>service, servicio de lavandería. | 100    | Matrimonial       | 1        | Reservada               |         |            |
| Gestión Res  | 3      | Bañera, frigobar, secador de pelo, teléfono, smart TV 32, televisión por cable, diarios locales, room<br>service, servicio de lavandería. | 100    | Matrimonial       | ĩ        | Ocupada                 |         | rvada      |
| Contián Cor  | 4      | Bañera, frigobar, secador de pelo, teléfono, smart TV 32, televisión por cable, diarios locales, room<br>service, servicio de lavanderia. | 100    | Matrimonial       | 1        | Reservada               |         |            |
| Sestion Ser  | 5      | Bañera, frigobar, secador de pelo, teléfono, smart TV 32, televisión por cable, diarios locales, room<br>service, servicio de lavandería. | 80     | Individual        | ĩ        | Reservada               |         | 4          |
| Gestión Eve  | 6      | Bañera, frigobar, secador de pelo, teléfono, smart TV 32, televisión por cable, diarios locales, room<br>service, servicio de lavandería. | 80     | Individual        | 1        | Reservada               |         |            |
| Gestión Clie | 7      | Bañera, frigobar, secador de pelo, teléfono, smart TV 32, televisión por cable, diarios locales, room<br>service, servicio de lavandería. | 80     | ∆<br>∖ Individual | e a donf | Windows<br>igReservadar | a activ | -          |
| Castin Dra   |        |                                                                                                    |        |                   |          |                         |         | 1          |

Figura 11. Pantalla: Listar habitaciones

### II.12. FUENTE: Elaboración propia

Esta pantalla muestra la información completa de las habitaciones que están registradas en el sistema.

#### os Ceibos **Registrar Habitacion** numero Habitacion \* Registrar Este campo es obligatorio Num. Niños \* Num. Personas \* Tipo sdes Descripcion \* lajes nóvil Precio Habitacion \* Tipo Habitacion vas Piso Estado Habitacion ¥ ios Cancelar 16 **1**9

Figura 12. Pantalla: Registrar habitaciones

### II.13. FUENTE: Elaboración propia

Para registrar una habitación se ingresa los datos requeridos en la pantalla, los campos con un \* son obligatorios para poder registrar los datos en el sistema, pero también puede cancelar la operación.

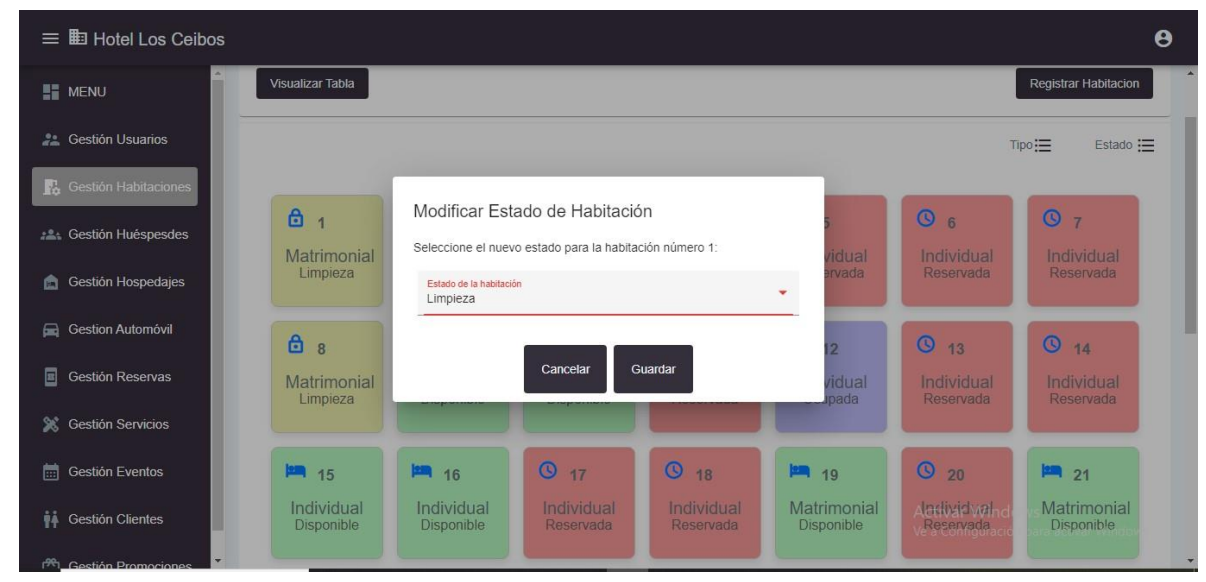

I.4.3 Pantalla: Modificar Estado Habitación

Figura 13. Pantalla: Modificar estado habitación

II.13.1

### II.14. FUENTE: Elaboración propia

El usuario selecciona una habitación y se muestra la siguiente pantalla, donde se muestra el estado en el que está la habitación, se selecciona el nuevo estado y se actualiza el mismo.

| ≡ 🗈 Hotel Los Ceibos   |         |        |           |           |              |             |            |           |                                |                           |           | 8   |   |
|------------------------|---------|--------|-----------|-----------|--------------|-------------|------------|-----------|--------------------------------|---------------------------|-----------|-----|---|
| MENU                   |         |        |           |           |              | HUÉSPEDE    | s          |           |                                |                           |           |     |   |
| 22 Gestión Usuarios    |         |        |           |           |              |             |            |           |                                | 1 Registr                 | ar Huéspe | d   |   |
| R Gestión Habitaciones | Buscar  |        |           |           |              | 2           |            |           |                                |                           |           |     |   |
| 224 Gestión Huéspesdes |         |        |           |           |              |             |            |           |                                |                           |           |     |   |
| 🝙 Gestión Hospedajes   | Ci      | Nombre | ApellidoP | ApellidoM | Nacionalidad | Procedencia | Ocupación  | Edad      | Telefono                       | Genero                    | ACCION    | IES |   |
| 🛱 Gestion Automóvil    | 658486  | Marcos | Pelusa    |           | Arrgentina   | Salta       | Maestro    | 44        | 78458965                       | Hombr                     | / •       | •   | 5 |
| Gestión Reservas       | 6584525 | Marco  | Crdozo    |           | bolivia      | bolivia     | estudiante | 22        | 75486925                       | Hombre                    | /         |     |   |
| 💥 Gestión Servicios    |         |        |           |           |              |             |            | ltems per | page: <u>10 👻</u>              | 1 – 10 of 100             | <         | >   |   |
| Gestión Eventos        |         |        |           |           |              |             |            |           |                                |                           |           |     |   |
| 👬 Gestión Clientes     |         |        |           |           |              |             |            |           | Activar Win<br>Ve a Configurad | dows<br>ción para activar | Windows   |     |   |
| A Gestión Promociones  |         |        |           |           |              |             |            |           |                                |                           |           |     |   |

II.14.1 I.5. Pantalla: Gestión Huéspedes

Figura 14. Pantalla: Gestión huéspedes

### II.15. FUENTE: Elaboración propia

En esta pantalla se pueden visualizar las siguientes opciones:

1.- Esta opción permite Registrar un nuevo huésped, ver (Pantalla Registrar huésped).

**2**.- Esta opción permite buscar el registro de un huésped, por cualquier campo de la tabla que se muestra en pantalla.

**3**- Esta opción permite visualizar los datos registrados del huésped en una tabla dividido por campos.

4.- Esta opción permite modificar los datos del huésped, ver (pantalla modificar huésped).

5.- Esta opción permite cambiar el estado del huésped de activo a inactivo.

| ≡  I Hotel Los Ceibos   |                           |           |               |           |               | 9           |
|-------------------------|---------------------------|-----------|---------------|-----------|---------------|-------------|
| MENU                    |                           |           |               |           |               |             |
| Gestión Usuarios        | a.<br>I                   |           | Nombre *      |           | Regist        | rar Huésped |
| R Gestión Habitaciones  | Este campo es obligatorio |           |               | _         |               |             |
| Sestión Huéspesdes      | ApellidoP                 |           | ApellidoM     |           |               |             |
| Gestión Hospedajes      | Nacionalidad *            |           | Procedencia * |           | Genero        | ACCIONES    |
| Gestion Automóvil       |                           |           |               | 5         | Hombre        | / 🖷         |
| Gestión Reservas        | Ocupación *               |           | Edad *        | 5         | Hombre        | / 🖷         |
| 💢 Gestión Servicios     | Telefono *                | Genero    | ▼ Pais *      | *         | 1 – 10 of 100 | < >         |
| 🛗 Gestión Eventos       |                           |           |               |           |               |             |
| 📫 Gestión Clientes      |                           | Registrar | Cancelar      | Activar W |               |             |
| 😤 Gestión Promociones 🎽 |                           |           |               |           |               |             |

Figura 15. Pantalla: Registrar huésped

### II.16. FUENTE: Elaboración propia

Para el registro del huésped se debe registrar los datos que se muestran en la pantalla, al momento de rellenar se puede registrar o cancelar el registro, los campos con \* son obligatorios de rellenar.

#### 0 Editar Huéspedes MENU Nombre \* Marcos 658486 ApellidoP Pelusa ApellidoM Gestión Hospedajes Procede Salta Arrgentina Gener 🚘 Gestion Automóvil Hombre Edad \* 44 Ocupación \* Maestro Hombre 6 Pais \* Bolivia > Telefono \* 78458965 💥 Gestión Servicios Hombre Gestión Eventos Cancelar Gestión Clientes

II.16.1 I.5.1.1.1 Pantalla: Modificar Huésped

Figura 16. Pantalla: Modificar huésped

### II.15.1

I.5.1 Pantalla: Registrar Huésped

### II.17. FUENTE: Elaboración propia

Para poder modificar se tiene la siguiente pantalla, donde se tiene los datos que están registrados y se puede modificar cualquier dato para poder modificar o cancelar la modificación de los datos.

| ≡ 🖽 Hotel Los Ceibos   | 5     |                          |                          |          |                              |            |            |           |               | e     | • |
|------------------------|-------|--------------------------|--------------------------|----------|------------------------------|------------|------------|-----------|---------------|-------|---|
| MENU                   |       |                          | GESTI                    | ÓN HOSPI | EDAJES                       |            |            |           |               |       | Ì |
| 2 Gestión Usuarios     |       |                          |                          |          |                              |            | 1          | Registrar | Hosped        | lajes |   |
| 💦 Gestión Habitaciones |       |                          |                          |          |                              |            |            |           |               |       |   |
| Sestión Huéspesdes     | Busca | ŕ                        |                          |          |                              | _          |            |           |               |       |   |
| Gestión Hospedajes     |       |                          |                          |          |                              | 2          |            |           |               |       |   |
| 🚘 Gestion Automóvil    | ID    | FECHAINGRESO             | FECHA SALIDA             | CARRO    | HUESPED                      | HABITACION | 9          | сю        | 7             |       |   |
| Gestión Reservas       | 2020  | 10 de septiembre de 2024 | 11 de octubre de 2024    | 358RTG   | Marcos Pelusa                | 8 4        | Ē <u>-</u> | 20        | 亘             | €     |   |
| 💥 Gestión Servicios    | 2021  | 12 de septiembre de 2024 | 13 de septiembre de 2024 | kjdh23   | Marcos Pelusa                | 21         | ē <u>/</u> | 6         | E             | 8     |   |
| Gestión Eventos        | 2022  | 25 de septiembre de 2024 | 26 de septiembre de 2024 | EOR258   | Maria Vecerra<br>Noemy Cazon | 3          |            | <u> </u>  | Ξ             | €     | 1 |
| 📫 Gestión Clientes     | 2023  | 26 de septiembre de 2024 | 27 de septiembre de 2024 | 125jhg   | Noemy Cazon<br>Maria Vecerra | 21 Activar | WEdo       | <u> </u>  | )<br>ivar Wir | €     |   |
| Restión Promociones    | 2024  | 25 de septiembre de 2024 | 26 de septiembre de 2024 | 125jhg   | Noemy Cazon<br>Maria Vecerra | 21         |            | <u> </u>  |               | Ð     |   |

II.17.1 I.6. Pantalla: Gestión hospedaje

Figura 17. Pantalla: Gestión hospedaje

### II.18. FUENTE: Elaboración propia

**1.-** Esta opción permite registrar un nuevo registro de un hospedaje, ver **(Pantalla Registrar hospedaje).** 

2.- Esta opción permite buscar un registro exclusivo por cualquier campo de la tabla.

3.- Esta opción permite mostrar los registros de los hospedajes en una tabla.

**4.-** Esta opción permite visualizar el detalle del registro de un hospedaje, con los servicios asignados al mismo y los huéspedes que están en esa habitación, ver (**Pantalla Visualizar detalle de hospedaje).** 

**5.-** Esta opción permite cambiar la habitación de un registro de hospedaje, ya que un huésped puede solicitar un cambio de habitación, ver **(Pantalla Cambio de habitación).** 

**6.-** Esta opción permite asignar un servicio a una habitación que un huésped solicita, ver **(Pantalla Asignar Servicios).** 

**7.-** Esta opción permite visualizar los detalles de los servicios que fueron asignados a la habitación, ver **(pantalla visualizar servicios).** 

**8.-** Esta opción permite registrar la salida de los huéspedes del hotel o el check-out, ver **pantalla registro de salida (Check-out).** 

## II.18.1 I.6.1 Pantalla: Registrar hospedaje

| Registrar Hosp                                                                                                    | edaje          |                              | En                     | viar y Mostrar   |
|----------------------------------------------------------------------------------------------------|----------------|------------------------------|------------------------|------------------|
| Hospedaje                                                                                                    |                |                              |                        |                  |
| Fecha Ingreso *<br>dd/mm/aaaa                                                                                                    | •              | Fecha Salida *<br>dd/mm/aaaa |                        | •                |
| Automovil                                                                                                    |                |                              |                        |                  |
| Buscar carro por ID                                                                                                    |                |                              |                        |                  |
| Habitacion                                                                                                    |                |                              |                        |                  |
| Buscar hab por tipo de hab                                                                                                    |                |                              |                        |                  |
|                                                                                                    |                |                              | Total *                |                  |
| Precio *                                                                                                    | Dias de Hosped | aje *                        | 0                      |                  |
|                                                                                                    |                |                              |                        | Activ            |
|                                                                                                    |                |                              |                        |                  |
|                                                                                                    |                | -                            | Noemy Cazo             | ve a C           |
| Registrar Hosp<br>Numero Personas *<br>1                                                                                                    | oedaje         |                              | Noemy Cazo             | Enviar y Mostrar |
| Registrar Hosp<br>Numero Personas *<br>1<br>Selecionar Huesped                                                                                      | oedaje         |                              | Noemy Cazo             | Enviar y Mostrar |
| Registrar Hosp<br>Numero Personas *<br>1<br>Selecionar Huesped<br>Buscar huesped por nombre<br>Marcos Pelusa                                        | oedaje         |                              | Noemy Cazo             | Enviar y Mostrar |
| Registrar Hosp<br>Numero Personas *<br>1<br>Selecionar Huesped<br>Buscar huesped por nombre<br>Marcos Pelusa<br>Ocupacion *<br>Maestro              | bedaje         |                              | Telefono *<br>78458965 | Enviar y Mostrar |
| Registrar Hosp<br>Numero Personas *<br>1<br>Selecionar Huesped<br>Buscar huesped por nombre<br>Marcos Pelusa<br>Ocupacion *<br>Maestro<br>Adicionar | bedaje         |                              | Noemy Cazo             | Enviar y Mostrar |
| Registrar Hosp<br>Numero Personas *<br>1<br>Selecionar Huesped<br>Buscar huesped por nombre<br>Marcos Pelusa<br>Ocupacion *<br>Maestro<br>Adicionar | Dedaje         | EDAD                         | Telefono*<br>78458965  | Enviar y Mostrar |

### II.19. FUENTE: Elaboración propia

En esta pantalla se puede ingresar los datos necesarios del registro de hospedaje o check-in y registrar en el sistema.

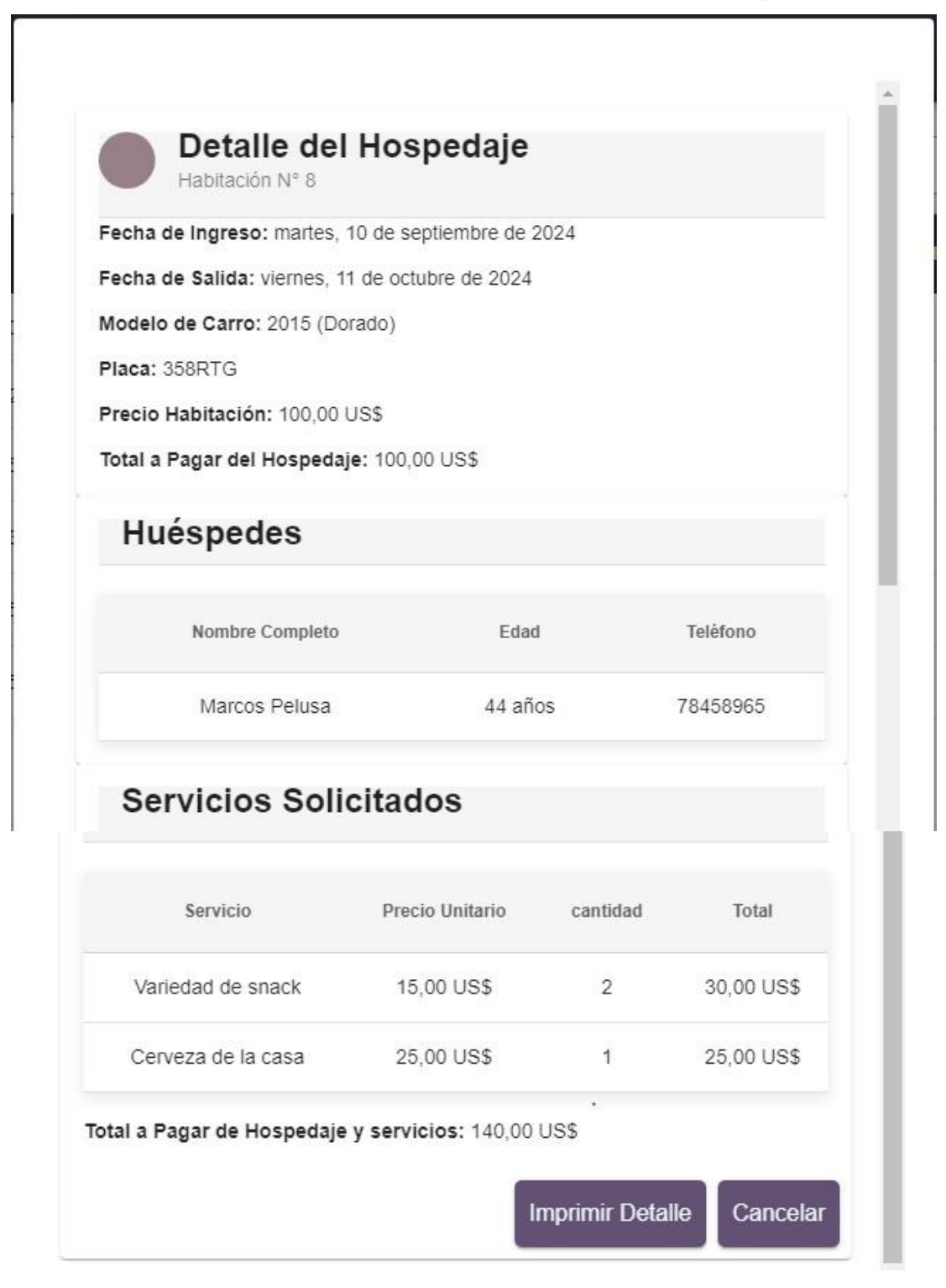

Figura 19. Pantalla: Visualizar detalle hospedaje

### II.20. FUENTE: Elaboración propia

En la siguiente pantalla se visualizan todos los datos correspondientes al registro de hospedaje, la fecha de ingreso, salida, los huéspedes, la habitación y los servicios registrados asignados a esa habitación.

| CHA IN   | Cambio de Habitación                               |           | HABIT |
|----------|----------------------------------------------------|-----------|-------|
| ptiem    | Habitación Actual<br>8                             | isa       | £     |
| ptiem    |                                                    | isa       | 2     |
| ptiem    | Estado de la Habitación Actual<br>Matrimonial      | ra        | ę     |
|          | Seleccione la nueva habitación para el hospedaje : | on        |       |
| puem     | Número de habitación *                             | ra        | 2     |
| ptiem    |                                                    | on<br>Tra | 2     |
| otiom    |                                                    | on        | 2     |
| pliem    | Cancelar Guardar                                   | ra<br>ozo | 2     |
| ctubre c | e 2024 11 de octubre de 2024 abt345 Noemy C        | azon      | 2     |

### II.20.1 I.6.3 Pantalla: Cambio de habitación

Figura 20. Pantalla: Cambio de habitación

### II.21. FUENTE: Elaboración propia

Si un huésped quiere cambiar de habitación en esta pantalla se lo realiza de forma fácil, se selecciona una habitación, al momento de seleccionar esta opción se filtran las habitaciones del mismo tipo de la habitación que ya estaba asignado al registro.

|                                  | Asignar   | servicios       |  |
|----------------------------------|-----------|-----------------|--|
| Numero Habitación<br>8           |           |                 |  |
| luscar servicio por tipo de serv |           |                 |  |
| Nombre Servicio *                |           | Cantidad *<br>O |  |
| Precio Unitario                  |           | Total servicio  |  |
|                                  | Registrar | Cancelar        |  |

Figura 21. Pantalla: Asignar servicios

### II.22. FUENTE: Elaboración propia

II.21.1

En esta pantalla el usuario puede registrar un servicio a la habitación registrada en el hospedaje, se puede buscar los servicios según su tipo, puede ser alimentación, bebidas, entre otros.

### I.6.5 Pantalla: Visualizar Servicios

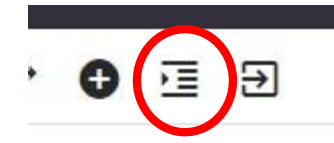

| itación Nº 8    |                   |               |                 |          |       |         |
|-----------------|-------------------|---------------|-----------------|----------|-------|---------|
| NOMBRE_SERVICIO | DESCRIPCION       | TIPO SERVICIO | PRECIO_UNITARIO | CANTIDAD | TOTAL | ACCIONE |
| Snack Salado    | Variedad de snack | Alimentacion  | 15              | 2        | 30    | Ē       |
|                 |                   |               |                 |          |       |         |

Figura 22. Pantalla: Visualizar Servicios

### II.23. FUENTE: Elaboración propia

El usuario podra ver los detalles de los servicios de un registro de hospedaje.

II.23.1

I.6.6 Pantalla: Registro de salida (Check-out)

| Fecha de Salida: viern<br>Total Hospedaje: 100,0                       | es, 11 de octul<br>00 US\$ | ore de 20 | 24         |
|------------------------------------------------------------------------|----------------------------|-----------|------------|
| Servicios Utilizad                                                     | dos                        |           |            |
| Detaile                                                                | Precio                     | Precio    | Precio     |
| Variedad de snack                                                      | 15,00 US\$                 | 2         | 30,00 US\$ |
| Cerveza de la casa                                                     | 25,00 US\$                 | 1         | 25,00 US\$ |
| Total Servicios: 55,00<br>Total Final: 155,00 US<br>Confirmar Check-Ot | US\$<br>\$<br>It Cancela   | ar        |            |

Figura 23. Pantalla: Registro de salida (Check-out)

### II.24. FUENTE: Elaboración propia

El usuario selecciona el registro de salida del huésped, donde se muestra en pantalla el detalle del registro de hospedaje, y se tiene el total que se debe pagar.

| ≡ 🗈 Hotel Los Ceibos   |                  |        |                   |        | θ                                                       |
|------------------------|------------------|--------|-------------------|--------|---------------------------------------------------------|
| MENU                   |                  | Q      | SESTION AUTOMOVII | L      | î                                                       |
| A Gestión Usuarios     |                  |        |                   |        | 1 Registrar Carro                                       |
| Ŗ Gestión Habitaciones | Russes           |        |                   |        |                                                         |
| 🚓 Gestión Huéspesdes   | Duscal           |        |                   |        | 2 3 Estado ⊞                                            |
| Gestión Hospedajes     |                  |        |                   |        |                                                         |
| Gestion Automóvil      | PLACA            | MARCA  | MODELO            | COLOR  | ACCIONES                                                |
| Gestión Reservas       | 125jhg<br>358RTG | Nissan | 2010              | Dorado | 5 6                                                     |
| 💥 Gestión Servicios    | abc345           | nissan | 2022              | rojo   | / ••                                                    |
| 🛗 Gestión Eventos 4    | ABR145           | ΤΟΥΟΤΑ | corolla           | blanco | / -                                                     |
| 🙀 Gestión Clientes     | EOR258           | ΤΟΥΟΤΑ | Avalon            | verde  | Activar Windows<br>/e a Configuración page a a Windows. |
| 😤 Gestión Promociones  |                  |        |                   |        |                                                         |

II.24.1 I.7. Pantalla: Gestión Automóvil

Figura 24. Pantalla: Gestión automóvil

### II.25. FUENTE: Elaboración propia

El usuario selecciona la opción de Gestión Automóvil y se muestra la siguiente pantalla, con las siguientes opciones:

**1.-** Esta opción permite al usuario registrar un nuevo automóvil, ver **pantalla registrar automóvil**.

2.- Esta opción permite al usuario buscar un automóvil por cualquier campo de la tabla.

**3.-** Esta opción permite visualizar los datos según las siguientes funciones, según la opción seleccionada se mostrarán los datos en la tabla.

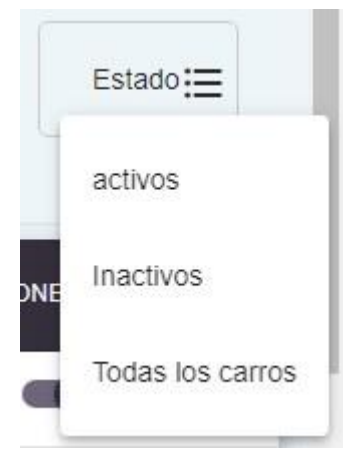

**4.-** Esta opción permite visualizar los datos registrados en el sistema en una tabla, con sus respectivas opciones.

**5.-** Esta opción permite al usuario logueado modificar los datos del automóvil ya registrado en el sistema, ver **pantalla modificar automóvil.** 

6.- Esta opción permite cambiar el estado del automóvil, de activo a inactivo.

### II.25.1 I.7.1 Pantalla: Registrar Automóvil

|                           | G            | ESTION AUTOMÓV | ΊL     |                |
|---------------------------|--------------|----------------|--------|----------------|
|                           | Registrar Au | tomóvil        |        | Registrar Auto |
| Placa *                   | Λ            | /larca *       |        | Esta           |
| Este campo es obligatorio |              |                |        |                |
| Modelo *                  | c            | Color *        |        |                |
|                           | Registrar    | Сеггаг         |        |                |
| 358RTG                    | Toyota       | 2015           | Dorado | / 🖷            |
| abc345                    | nissan       | 2022           | rojo   | / 🖷            |

Figura 25. Pantalla: Registrar automóvil

### II.26. FUENTE: Elaboración propia

El usuario en esta pantalla registra un automóvil nuevo, ingresando los datos que se piden en la pantalla.

### II.26.1 I.7.2 Pantalla: Modificar Automóvil

|                   | Editar A   | utomóvil                     |        | _ |
|-------------------|------------|------------------------------|--------|---|
| Placa *<br>125jhg |            | <sup>Marca *</sup><br>Nissan |        |   |
| Modelo *<br>2010  |            | Color *<br>blanco            |        |   |
|                   | Actualizar | Cerrar                       |        |   |
| ABR145            | ΤΟΥΟΤΑ     | corolla                      | blanco |   |

Figura 26. Pantalla: Modificar automóvil

### II.27. FUENTE: Elaboración propia

El usuario puede modificar cualquier campo de esta pantalla y modificarlos en el sistema.

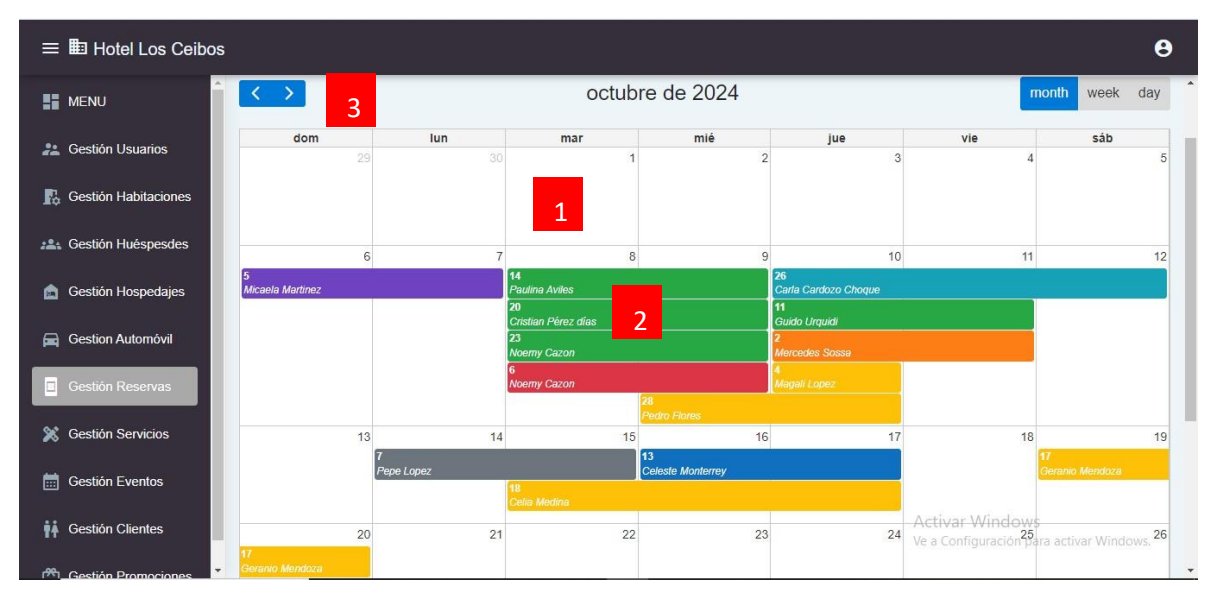

II.27.1 I.8. Pantalla: Gestión reserva

### II.28. FUENTE: Elaboración propia

Al seleccionar la Gestión de reservas, se muestra la pantalla con las siguientes funciones:

**1.-** Esta opción permite que al momento de realizar click en cualquier fecha del calendario se nos muestre la pantalla de registro de reserva, ver **pantalla registrar reserva**.

**2.-** Esta opción permite que al momento de hacer click en una reserva se muestren las siguientes opciones:

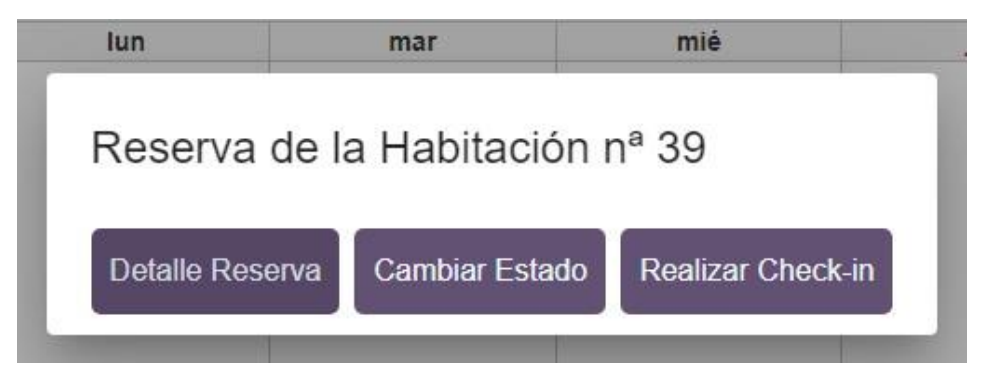

**3.-** Esta opción permite visualizar un calendario, donde se visualizan todas las reservas registradas en el sistema, con el inicio y el final.

Figura 27. Pantalla: Gestión reserva

| ≡ 🖿 Hotel Los Ceibos  | -                             |     |                               |                |                              |           |                          |                     | θ  |
|-----------------------|-------------------------------|-----|-------------------------------|----------------|------------------------------|-----------|--------------------------|---------------------|----|
| MENU                  | 1 Reserva                     |     | 2                             | Huésped ———    |                              | - 3 Pago  |                          |                     |    |
| a Gestión Usuarios    | Fecha Reserva *<br>13/10/2024 |     | Fecha Ingreso *<br>10/10/2024 | •              | Fecha Salida *<br>dd/mm/aaaa |           | 1                        | 11                  | 12 |
| Gestión Habitaciones  | a                             |     |                               |                |                              |           |                          |                     |    |
| 22 Gestión Huéspesdes | Habitacion                    |     |                               |                |                              |           |                          | _                   |    |
| 💼 Gestión Hospedajes  | Buscar hab por tipo de r      | 190 |                               |                |                              |           | 15                       |                     |    |
| 🕞 Gestion Automóvil   | Precio *<br>O                 |     | Dias de Hospedaje *<br>O      |                | Total a Cancelar *<br>0      |           | 18                       | 18                  | 19 |
| Gestión Reservas      | Numero Adultos *              |     |                               | Numero niños * |                              |           | 18                       | 17<br>Geranio Mendo | za |
| 💥 Gestión Servicios   |                               |     |                               |                | _                            |           |                          | 25                  | 26 |
| 📰 Gestión Eventos     | Cancelar                      |     |                               |                |                              | Siguiente |                          |                     |    |
| 📫 Gestión Clientes    | 4<br>41                       |     | 20                            | 2.3            |                              | A         | Activar \<br>le a Confic |                     |    |
| 😤 Gestián Promociones |                               |     |                               |                |                              |           |                          |                     |    |

II.28.1 I.8.1 Pantalla: Registrar reserva

Para el registro de la reserva se tiene tres pasos: paso

1: de registran los datos de la reserva y habitación.

| ≡ 🗈 Hotel Los Ceibos     |                      |            |         |             |           |                 | θ                                                                                                    |
|--------------------------|----------------------|------------|---------|-------------|-----------|-----------------|----------------------------------------------------------------------------------------------------|
| MENU                     |                      |            |         |             |           |                 | , in the second second se |
| 🏩 Gestión Usuarios       |                      |            |         |             |           |                 |                                                                                                    |
| Gestión Habitaciones     | Datos de Pago        | •          | Huésped |             | 3 Pago    | 11              | 12                                                                                                    |
| 📇 Gestión Huéspesdes     | Ci/Nit *             | Nombres *  |         | Apellidos * |           |                 |                                                                                                    |
| 💼 Gestión Hospedajes     |                      |            |         |             |           |                 |                                                                                                    |
| 🚘 Gestion Automóvil      | Correo Electronico * | Telefono * |         | Pais/Ciudad |           | 18              | 19                                                                                                    |
| Gestión Reservas         | Anterior             |            |         |             | Siguiente | 17<br>Geranio M | lendoze                                                                                                    |
| 💥 Gestión Servicios      | 4                    |            |         |             | •         | 25              | 26                                                                                                    |
| 🛗 Gestión Eventos        | Geranio Mendoza      |            |         |             |           |                 |                                                                                                    |
| 📫 Gestión Clientes       | 27                   | 28         | 29      | 30          | 31        |                 |                                                                                                    |
| (**) Gestión Promociones | 21                   | 20         | 20      |             |           |                 | -                                                                                                    |

Paso 2: Registrar datos del huésped que está realizando la reserva.

| =          | Hotel Los Ceibos      |                                       |                |                               |                              |           |                     | 9   |
|------------|-----------------------|---------------------------------------|----------------|-------------------------------|------------------------------|-----------|---------------------|-----|
|            | MENU                  |                                       |                |                               |                              |           |                     |     |
| d'a        | Gestión Usuarios      | 🔗 Reserva                             | <b>O</b> +     | Huésped                       |                              | 3 Pago    |                     | 10  |
| R          | Gestión Habitaciones  | Datos de Pago<br>Monto Total *<br>150 |                | Fecha de Pago *<br>13/10/2024 |                              | -         |                     |     |
| <u>285</u> | Gestión Huéspesdes    |                                       |                |                               |                              | _         |                     |     |
| ٦          | Gestión Hospedajes    | Descripción *                         | Método de Pago | •                             | Estado del Pago<br>Pendiente | *         |                     |     |
| =          | Gestion Automóvil     | Saldo *                               |                | Estado de la Res              | en/a                         |           | 18                  | 19  |
|            | Gestión Reservas      | 0                                     |                | 25000 00 10 100               |                              |           | 17<br>Geranio Mende | 228 |
| ×          | Gestión Servicios     | Anterior                              |                |                               |                              | Finalizar | 25                  | 26  |
|            | Gestión Eventos       |                                       |                |                               |                              | *         |                     |     |
| ŶŤ         | Gestión Clientes      | 27                                    | 28             | 29                            | 30                           | Activar W |                     |     |
| -99-       | Custific Deservices 👻 |                                       |                |                               |                              |           |                     |     |

Figura 28. Pantalla: Registrar reserva

### II.29. FUENTE: Elaboración propia

Paso 3: Registrar datos del pago realizado por la reserva.

### II.29.1 I.8.2 Pantalla: Visualizar detalle de la reserva

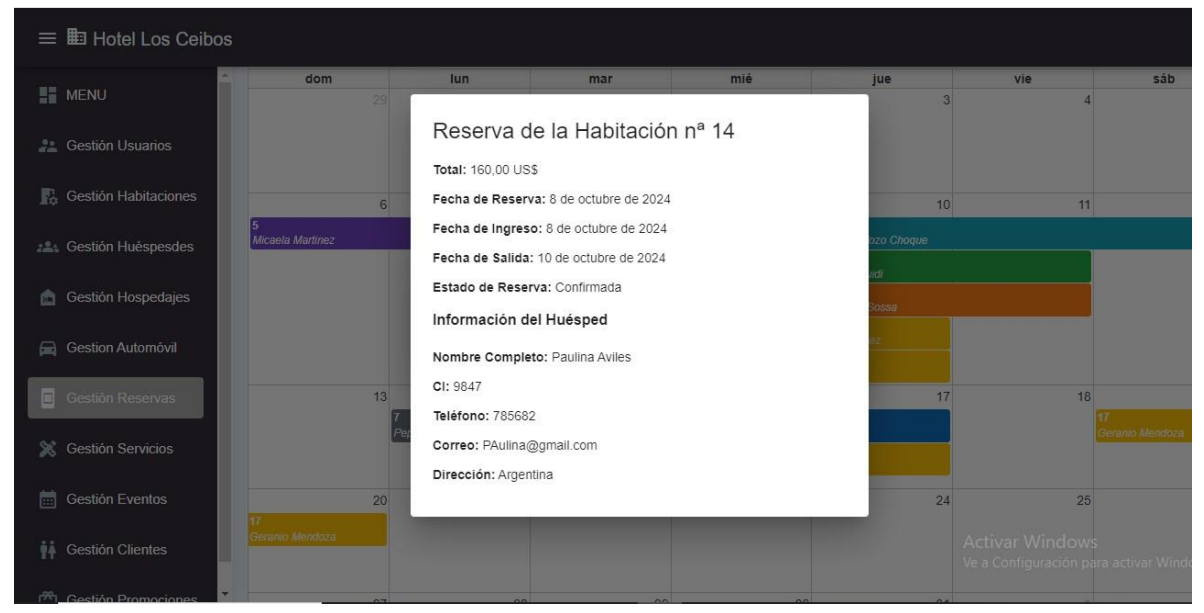

Figura 29. Pantalla: Visualizar detalle de la reserva

### II.30. FUENTE: Elaboración propia

Esta pantalla muestra los detalles de la reserva de la habitación.

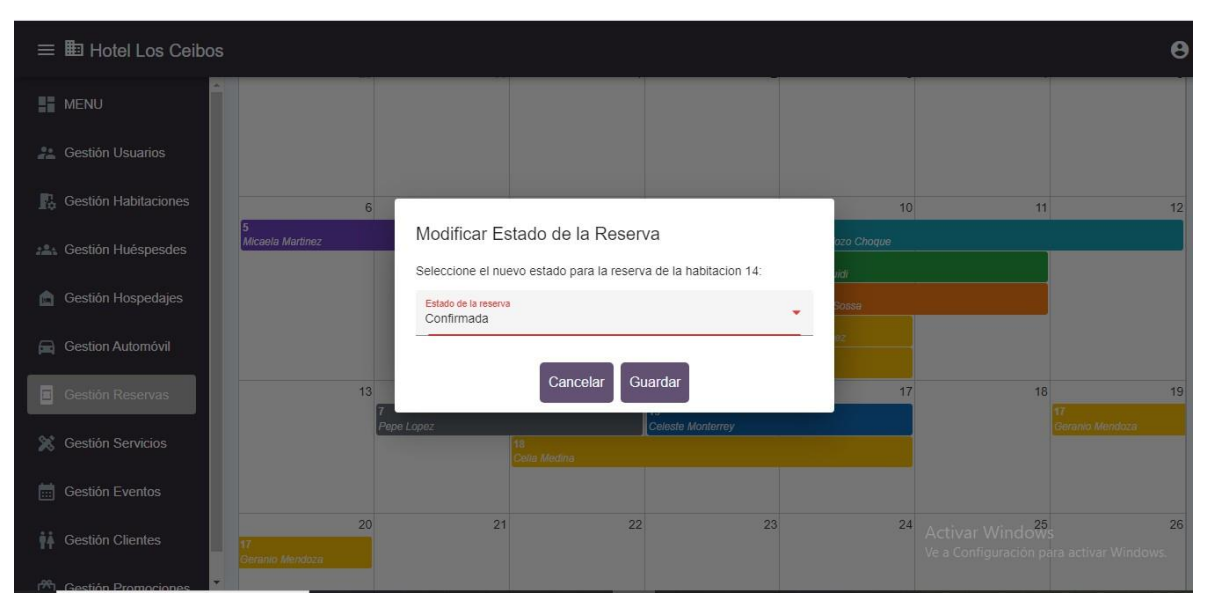

Figura 30. Pantalla: Modificar estado de reserva

### II.31. FUENTE: Elaboración propia

El usuario en esta pantalla puede cambiar el estado de la reserva, entre las opciones tenemos confirmada, cancelada, pendiente, entre otros.

| ≡ 🖿 Hotel Los Ceibos   |                    |                                    |               |                                                                          | θ                      |
|------------------------|--------------------|------------------------------------|---------------|--------------------------------------------------------------------------|------------------------|
| MENU                   |                    | GESTION SEF                        | RVICIOS       |                                                                          |                        |
| Lestión Usuarios       |                    |                                    |               | 1 Regis                                                                  | strar Servicio         |
| Gestión Habitaciones   | VOUDDE             | DECODIDACH                         |               |                                                                          | 100101/20              |
| Lestión Huéspesdes     | NOMBRE             | DESCRIPCION                        | TIPO_SERVICIO | PRECIO UNITARIO                                                          | ACCIONES               |
| 💼 Gestión Hospedajes   | Desayuno Buffet    | Desayuno tipo Buffet, todo incuido | Alimentacion  | 55                                                                       | 3                      |
| 🚘 Gestion Automóvil    | 2 Masaje relajante | masaje de relajacion               | Comodidad     | 200                                                                      |                        |
| Gestión Reservas       | Almuerzo Completo  | Almuerzo con 3 tiempos             | Alimentación  | 120                                                                      |                        |
| 💢 Gestión Servicios    | Cerveza Bar        | Cerveza de la casa                 | Bebidas       | 25                                                                       |                        |
| Gestión Eventos        | Shack Salado       | vanedad de snack                   | Alimentacion  | 15                                                                       | -                      |
| tinia Gestión Clientes |                    |                                    | Items per     | page: 10 • 1-10 of 10<br>Activar Windows<br>Ve a Configuración para acti | io < ><br>var Windows. |

II.31.1 I.9. Pantalla: Gestión Servicios

Figura 31. Pantalla: Gestión servicios

### II.32. FUENTE: Elaboración propia

Al momento de seleccionar la opción Gestión servicios, se muestra la siguiente pantalla con las opciones:

II.30.1

I.8.3 Pantalla: Modificar estado de reserva

**1.-** Esta opción permite registrar un nuevo servicio, ver **pantalla registrar servicio**.

2.- Esta opción permite al usuario visualizar los datos registrados en el sistema.

**3.-** Esta opción permite modificar los datos de un registro de servicio ya existente en el sistema, ver **pantalla modificar servicio**.

| ≡                      |                                                |                   |                         |                      |                 | θ            |
|------------------------|------------------------------------------------|-------------------|-------------------------|----------------------|-----------------|--------------|
| 📑 MENU                 | GESTION SERVICIOS                              |                   |                         |                      |                 |              |
| 22 Gestión Usuarios    |                                                | Registra          | ar servicios            |                      | Regis           | trar Usuario |
| 💀 Gestión Habitaciones |                                                |                   |                         |                      |                 |              |
| Les Gestión Huéspesdes | Nombre Servicio: *                             |                   | Descripción Servicio: * |                      | NITARIO         | ACCIONES     |
| 💼 Gestión Hospedajes   | Este campo es obligatorio<br>Precio Servicio * |                   | Tipo Servicio *         |                      |                 | 1            |
| 🚘 Gestion Automóvil    |                                                |                   |                         |                      | 2               |              |
| Gestión Reservas       | Disponibilidad Servicio                        | Duracion Servicio | Capacidad Servicio      | Condiciones Servicio | о               |              |
| 🔀 Gestión Servicios    |                                                | Registrar         | Cancelar                |                      |                 | ,            |
| 📰 Gestión Eventos      |                                                | _                 | _                       | Items per page: 10   | ✓ 1 – 10 of 100 | < >          |
| Gestión Clientes       |                                                |                   |                         |                      |                 |              |

II.32.1 I.9.1 Pantalla: Registrar Servicio

Figura 32. Pantalla: Registrar Servicio

### II.33. FUENTE: Elaboración propia

El usuario ingresa los datos correspondientes y luego registrar.

- II.33.1
- I.9.2 Pantalla: Modificar Servicio

| ≡                     |                                       |                   |                                             |                     |                | θ              |
|-----------------------|---------------------------------------|-------------------|---------------------------------------------|---------------------|----------------|----------------|
| MENU                  |                                       | Reaistra          | r servicios                                 |                     |                |                |
| 🚨 Gestión Usuarios    |                                       |                   |                                             |                     | Reg            | istrar Usuario |
| Gestión Habitaciones  | Nombre Servicio: *<br>Desayuno Buffet |                   | Descripción Servicio: *<br>Desayuno tipo Bu | uffet, todo incuido |                |                |
| 🚉 Gestión Huéspesdes  | Precio Servicio *                     |                   | Tipo Servicio *                             |                     | O UNITARIO     | ACCIONES       |
| 💼 Gestión Hospedajes  | 55                                    |                   | Alimentacion                                |                     | 55             | 1              |
| Gestion Automóvil     | Disponibilidad Servicio<br>Si         | Duracion Servicio |                                             | Capacidad Servicio  | 200            | 1              |
| Gestión Reservas      |                                       |                   |                                             |                     | 120            |                |
| 💥 Gestión Servicios   | Condiciones Servicio                  |                   |                                             |                     | 25             |                |
| Gestión Eventos       |                                       | Registrar         | Cancelar                                    |                     | ▼ 1 - 10 of 1  | 100 < >        |
| 📫 Gestión Clientes    |                                       | _                 |                                             |                     | Activar Window |                |
| 🕅 Gestión Promociones |                                       |                   |                                             |                     |                |                |

Figura 33. Pantalla: Modificar servicio

### II.34. FUENTE: Elaboración propia

En la pantalla se muestran los datos correspondientes y el usuario puede modificar cualquier dato.

| =   | Hotel Los Ceibo                         | os          |                                                                                                    |            |           |            |                          |                                 | θ          |   |
|-----|-----------------------------------------|-------------|----------------------------------------------------------------------------------------------------|------------|-----------|------------|--------------------------|---------------------------------|------------|---|
| R   | Gestión Habitaciones                    | •           |                                                                                                    |            | PROMOCIO  | ONES       |                          |                                 |            |   |
| :24 | Gestión Huéspesdes                      |             |                                                                                                    |            |           |            |                          | 1 Registrat                     | Promoción  |   |
| ۵   | Gestión Hospedajes                      |             |                                                                                                    |            |           |            |                          |                                 |            |   |
| A   | Gestion Automóvil                       | Buscar      |                                                                                                    |            |           |            | 2                        |                                 |            |   |
| Ξ   | Gestión Reservas                        |             |                                                                                                    |            |           |            |                          |                                 |            |   |
| ×   | Gestión Servicios                       |             | DESCRIPCION                                                                                           | TIPO_PROM  | DESCUENTO | HABITACION | FECHA_INICIO             | FECHA_FI"                       | ACCIONES   |   |
| Ē   | Gestión Eventos                         | 3 promocion | para la entrada universitaria que costa por la entrada<br>e una fraternidad se realizara un descuento | habitacion | 10        | 15         | 25 de octubre de<br>2024 | 30 de octubr 2024               |            | 5 |
| ŧŧ  | Gestión Clientes                        |             |                                                                                                    |            |           |            |                          |                                 | 6          |   |
| 2   | Gestión Promociones<br>Gestión Reportes |             |                                                                                                    |            |           |            | Activar \<br>Ve a Config | Windows<br>guración para activa | r Windows. |   |

II.34.1 I.10. Pantalla: Gestión Promociones

### II.35. FUENTE: Elaboración propia

Al seleccionar la opción de gestión promociones se muestra las siguientes opciones:

**1.-** Esta opción permite al usuario registrar una nueva promoción, ver **pantalla registrar promoción**.

**2.-** Esta opción permite buscar una determinada promoción, ingresando cualquier dato de la tabla.

**3.-** Esta opción permite el detalle de las promociones que están registradas en el sistema.

**4.-** Esta opción permite al usuario modificar un registro de una promoción ya existente en el sistema, ver **pantalla modificar promoción**.

5.- Esta opción permite eliminar de manera total el registro de promoción del sistema.

6.- Esta opción permite cambiar el estado de la promoción de activo a inactivo.

Figura 34. Pantalla: Modificar servicio

| Nombre *                     |   |                           | Descripcion  |                    |
|------------------------------|---|---------------------------|--------------|--------------------|
| Este campo es obligatorio    |   |                           | -            |                    |
| Tipo promocion *             |   |                           | Descuento *  |                    |
| Servicios *                  |   |                           | Habitación * |                    |
| Fecha inicio *<br>dd/mm/aaaa | • | Fecha fin *<br>dd/mm/aaaa | D            | Codigo promocional |

II.35.1 I.10.1 Pantalla: Registrar promoción

Figura 35. Pantalla: Registrar promoción

### II.36. FUENTE: Elaboración propia

Esta pantalla es para registrar una nueva promoción, donde ingresamos de manera correcta los datos que piden y poder registrar en el sistema.

| II.36.1 I.11. Pantalla: Gestión r |
|-----------------------------------|
|-----------------------------------|

| ≡ 🗈 Hotel Los Ceibos  |             |              |             |                          | θ                                        |
|-----------------------|-------------|--------------|-------------|--------------------------|------------------------------------------|
|                       | Reportes de | Reportes de  | Reportes de | Reportes de              | Reportes de                              |
| 💒 Gestión Usuarios    | Reservas    | Habitaciones | Servicios   | Hospedajes <sup>.</sup>  | Huéspedes .                              |
| Gestión Habitaciones  |             |              |             |                          |                                          |
| Lestión Huéspesdes    | 1           | 2            | 3           | 4                        | 5                                        |
| a Gestión Hospedajes  |             |              |             |                          |                                          |
| 🛱 Gestion Automóvil   |             |              |             |                          |                                          |
| Gestión Reservas      |             |              |             |                          |                                          |
| 💢 Gestión Servicios   |             |              |             |                          |                                          |
| 📰 Gestión Eventos     |             |              |             |                          |                                          |
| 📫 Gestión Clientes    |             |              |             | Activar V<br>Ve a Config | Vindows<br>uración para activar Windows. |
| 🛱 Gestión Promociones |             |              |             |                          |                                          |

Figura 36. Pantalla: Gestión reportes

### II.37. FUENTE: Elaboración propia

Al seleccionar la opción gestión reportes el sistema muestra la pantalla con las siguientes opciones:

- 1.- Esta opción permite sacar reportes de las reservas.
- 2.- Esta opción permite generar reportes de habitaciones.
- 3.- Esta opción permite generar reportes de servicios
- 4.- Esta opción permite generar reportes de Hospedajes
- 5.- Esta opción permite generar reportes de huéspedes

Mejorar la administración de la información y control de los procesos operativos del Hotel Los Ceibos con la implementación de las TIC Manual de Instalación

Versión: 1.0

| Mejorar la administración<br>de la información y control<br>de los procesos operativos<br>del Hotel Los Ceibos con la<br>implementación de las TIC | Hotel Los Ceibos |
|----------------------------------------------------------------------------------------------------|------------------|
| Manual de Instalación                                                                                                    |                  |

## HOJA DE CONTROL

| Organismo       | Hotel Los Ceibos                                                                                                    |                     |    |  |  |
|-----------------|----------------------------------------------------------------------------------------------------|---------------------|----|--|--|
| Proyecto        | Mejorar la administración de la información y control de<br>los procesos operativos del Hotel Los Ceibos con la<br>implementación de las TIC |                     |    |  |  |
| Entregable      | Manual de Usuario                                                                                                    |                     |    |  |  |
| Autor           | Noemy Elizabeth Cazón Choque                                                                                                    |                     |    |  |  |
| Versión/Edición | 1.0Fecha VersiónNoviembre 2024                                                                                                    |                     |    |  |  |
|                 |                                                                                                    | Nº Total de Páginas | 10 |  |  |

# ÍNDICE

| <u>1</u> | INT        | <u>RODUCCIÓN</u>                           | 60 |
|----------|------------|--------------------------------------------|----|
|          | <u>1.1</u> | Objeto                                     | 60 |
|          | <u>1.2</u> | Alcance                                    | 60 |
| <u>2</u> | REC        | CURSOS HARDWARE                            | 60 |
|          | 2.1        | Servidores                                 | 60 |
|          | 2.2        | Estaciones cliente                         | 61 |
|          | <u>2.3</u> | Conectividad                               | 61 |
|          | <u>2.4</u> | Restricciones                              | 62 |
| <u>3</u> | REC        | CURSOS SOFTWARE                            | 62 |
|          | 3.1        | Restricciones técnicas del sistema         | 62 |
|          | 3.2        | Requisitos de otros sistemas               | 63 |
| 4        | INS        | TALACIÓN Y CONFIGURACIÓN DEL SOFTWARE BASE | 64 |
|          | <u>4.1</u> | Configuración de otros sistemas            | 66 |

| Mejorar la administración<br>de la información y control<br>de los procesos operativos<br>del Hotel Los Ceibos con la<br>implementación de las TIC<br>Manual de Instalación | Hotel Los Ceibos |
|----------------------------------------------------------------------------------------------------|------------------|
|----------------------------------------------------------------------------------------------------|------------------|

## 1 INTRODUCCIÓN

### 1.1 Objeto

El propósito del manual de objetivos es detallar paso a paso la descarga e instalación de los programas necesarios para hacer funcionar el sistema de manera correcta.

Como objetivos tenemos:

Garantizar la correcta instalación del sistema, se proporcionará instrucciones claras para la instalación del mismo.

Asegurar la compatibilidad técnica, se detallará los requisitos de hardware y software necesarios para que el sistema funcione sin problemas.

Reducir el tiempo de implementación y minimizar riesgos y errores, optimizar el tiempo invertido en el proceso de instalación con pasos claros y con estos pasos claros se desea prever los errores.

## 1.2 Alcance

El manual de instalación es para los encargados de instalación del sistema o personal técnico.

## 2 RECURSOS HARDWARE

## 2.1 Servidores

Estos son los requisitos de hardware para cada servidor usado en el sistema.

| Servidor de node.js   |              |                   |  |  |  |
|-----------------------|--------------|-------------------|--|--|--|
| Dato                  | Valor mínimo | Valor recomendado |  |  |  |
| Procesador            | 1 núcleo     | 2 NUCLEOS o mas   |  |  |  |
| Memoria RAM           | 512 MB       | 2 a 4 GB o mas    |  |  |  |
| Tamaño Almacenamiento | 20 GB SSD    | 128 GB            |  |  |  |
| Sistema operativo     | Windows 10   | Windows 11        |  |  |  |

### Servidor de angular

| Mejorar la administración<br>de la información y control<br>de los procesos operativos<br>del Hotel Los Ceibos con la<br>implementación de las TIC<br>Manual de Instalación | Hotel Los Ceibos |
|----------------------------------------------------------------------------------------------------|------------------|
|----------------------------------------------------------------------------------------------------|------------------|

| Dato                  | Valor mínimo                   | Valor recomendado               |
|-----------------------|--------------------------------|---------------------------------|
| Procesador            | 1 núcleo                       | 2 a 4 núcleos                   |
| Memoria RAM           | 8 GB                           | 16 GB                           |
| Tamaño Almacenamiento | 5 GB                           | 10GB                            |
| Sistema Operativo     | Windows Server 2016 o superior | Windows Server 2019 o superior. |

| Servidor de MySQL     |                                |                                 |
|-----------------------|--------------------------------|---------------------------------|
| Dato                  | Valor mínimo                   | Valor recomendado               |
| Procesador            | 1 núcleo                       | 2 a 4 núcleos                   |
| Memoria RAM           | 4GB                            | 8GB                             |
| Tamaño Almacenamiento | 10GB                           | 20GB o mas                      |
| Sistema Operativo     | Windows Server 2016 o superior | Windows Server 2019 o superior. |

## 2.2 Estaciones cliente

Estos son los requisitos para los clientes que deseen usar el sistema.

| Dato                | Valor mínimo            | Valor recomendado      |
|---------------------|-------------------------|------------------------|
| Navegador web       | Chrome 60+, Firefox 52+ | Última versión estable |
| Procesador          | 1 núcleo                | 2-4 núcleos            |
| Memoria RAM         | 4GB                     | 8GB                    |
| Conexión a internet | ≥5 Mbps                 | ≥16 Mbps               |

## 2.3 Conectividad

Estos son los requisitos para la conectividad para el funcionamiento del sistema.

| Mejorar la administración<br>de la información y control<br>de los procesos operativos<br>del Hotel Los Ceibos con la<br>implementación de las TIC<br>Manual de Instalación | Hotel Los Ceibos |
|----------------------------------------------------------------------------------------------------|------------------|
|----------------------------------------------------------------------------------------------------|------------------|

| Dato           | Valor mínimo   | Valor recomendado |
|----------------|----------------|-------------------|
| Tarjeta de Red | WIFI- INTERNET | WIFI- INTERNET    |
| Tipo de Red    | Red LAN        | Red LAN           |

## 2.4 Restricciones

| Restricción                                                   | Detalle                                                                                                    |
|---------------------------------------------------------------|----------------------------------------------------------------------------------------------------|
| Mala conectividad                                             | Si un usuario se encuentra con una conexión baja, no podrá ingresar al sistema web.                                   |
| Solo con conexión                                             | El usuario o cliente debe ingresar solo si estos tienen conexión a internet.                                          |
| Usuario y<br>contraseña                                       | Los usuarios tienen que tener su respectiva clave para ingresar y si no cuenta con ella, no podrá acceder al mismo.   |
| Solicitar nueva clave<br>al administrador por<br>si se olvida | Si un usuario se olvidó la contraseña debe contactarse con el administrador para que le pueda enviarle su contraseña. |

## **3 RECURSOS SOFTWARE**

## 3.1 Restricciones técnicas del sistema

Estas son las restricciones que se tiene para la instalación del sistema.

| Elemento                  | Descripción         |
|---------------------------|---------------------|
| Sistema operativo         | Windows 10          |
| Servidor de aplicaciones  | Angular 11, node.js |
| Servidor de base de datos | MySQL               |
| Compilador                | Visual Studio Code  |

| Mejorar la administración<br>de la información y control<br>de los procesos operativos<br>del Hotel Los Ceibos con la<br>implementación de las TIC<br>Manual de Instalación | Hotel Los Ceibos |
|----------------------------------------------------------------------------------------------------|------------------|
|----------------------------------------------------------------------------------------------------|------------------|

MySQL Workbench

# 3.2 Requisitos de otros sistemas

Como el sistema desarrollado está en su versión 1.0, no cuenta con sistemas integrados en el mismo.

| Mejorar la administración<br>de la información y control<br>de los procesos operativos<br>del Hotel Los Ceibos con la<br>implementación de las TIC<br>Manual de Instalación | Hotel Los Ceibos |
|----------------------------------------------------------------------------------------------------|------------------|
|----------------------------------------------------------------------------------------------------|------------------|

# 4 INSTALACIÓN Y CONFIGURACIÓN DEL SOFTWARE BASE

| Node js       |                                                                                                    |
|---------------|----------------------------------------------------------------------------------------------------|
| Descripción   | Es una herramienta poderosa y flexible, es un<br>entorno de ejecución de JavaScript, diseñado<br>para crear aplicaciones de red y servidores de<br>alto rendimiento. |
| Localización  | https://nodejs.org/es/download/                                                                                                    |
| Procedimiento | de instalación                                                                                                    |
| Paso 1        | Una ves estando en la pagina de descarga,<br>descargar el archivo de instalación (.msi)<br>compatible con tu sistema operativo Windows.                              |
| Paso 2        | Una vez descargado abrir el documento<br>descargado y sigue las instrucciones del<br>asistente del instalador.                                                       |
| Paso 3        | Acepta los términos y condiciones de licencia,<br>selecciona la ruta de instalación predeterminada<br>o seleccionar una nueva ruta personalizada.                    |
| Paso 4        | Seguir las instrucciones y seleccionar siguiente.                                                                                                    |
| Paso 5        | Al momento de instalar Node.js también se<br>instala npm (Gestor de paquetes) en el sistema.                                                                         |
| Procedimiento | de configuración                                                                                                    |
| Paso 1        | Una vez instalado el framework, se deben<br>instalar las dependencias del sistema<br>desarrollado.                                                                   |

| Angular     |                                                                                                    |
|-------------|----------------------------------------------------------------------------------------------------|
| Descripción | Angular es un Framework de JavaScript de<br>código abierto escrito en TypeScript. Su<br>objetivo principal es desarrollar aplicaciones de<br>una sola página, permite la creación de<br>interfaces de usuarios dinámicas y reactivas.<br>Google se encarga del mantenimiento y<br>constantes actualizaciones de mejoras para este<br>framework. |

| Mejorar la administración<br>de la información y control<br>de los procesos operativos<br>del Hotel Los Ceibos con la<br>implementación de las TIC<br>Manual de Instalación | Hotel Los Ceibos |
|----------------------------------------------------------------------------------------------------|------------------|
|----------------------------------------------------------------------------------------------------|------------------|

| Localización                   | https://angular.io/                                                                                                    |  |
|--------------------------------|----------------------------------------------------------------------------------------------------|--|
| Procedimiento                  | Procedimiento de instalación                                                                                                    |  |
| Paso 1                         | Una vez descargado e instalado Node.js, abrir<br>la terminal del sistema.                                                                                                    |  |
| Paso 2                         | Instalar Angular CLI ejecutando el comando:<br><i>npm install -g @angular/cli@11</i> o ( <i>npm install -g @angular/cli</i> para obtener la última versión compatible con tu versión de Node.js). |  |
| Paso 3                         | Verificar la instalación ejecutando el comando <i>ngversion</i>                                                                                                    |  |
| Paso 4                         | Una vez instalado angular, se abre el proyecto entregado.                                                                                                    |  |
| Paso 5                         | Cuando se abra el proyecto se debe ejecutar el comando de <i>npm install</i> .                                                                                                    |  |
| Paso 6                         | Al ejecutar el comando anterior se instalaran<br>todas las dependencias del proyecto.                                                                                                    |  |
| Paso 7                         | Al tener todo completo se ejecuta el mismo<br>con el comando <i>ng serve</i> .                                                                                                    |  |
| Paso 8                         | Acceder al sistema en la siguiente dirección<br>http://localhost:4200                                                                                                    |  |
| Procedimiento de configuración |                                                                                                    |  |
| Paso 1                         | Una vez instalado el framework, se deben<br>instalar las dependencias con las que necesite<br>para trabajar.                                                                                      |  |

| mysql                        |                                                                      |
|------------------------------|----------------------------------------------------------------------|
| Descripción                  | Es un sistema de gestión de base de datos, cuenta con dos licencias. |
| Localización                 | https://www.mysql.com/                                               |
| Procedimiento de instalación |                                                                      |
| Paso 1                       | Ir a la página original de MySQL.                                    |

| Mejorar la administración<br>de la información y control  |                  |
|-----------------------------------------------------------|------------------|
| de los procesos operativos<br>del Hotel Los Ceibos con la | Hotel Los Ceibos |
| implementación de las TIC                                 |                  |
| Manual de Instalación                                     |                  |

| Paso 2                         | En primer lugar, accede al sitio<br>https://www.mysql.com/.<br>Una vez dentro pincha sobre el botón<br>Downloads del menú superior.                                                |
|--------------------------------|----------------------------------------------------------------------------------------------------|
| Paso 3                         | En la página de descargas haz scroll y pincha<br>sobre el enlace MySQL Community (GPL)<br>Downloads.                                                                               |
| Paso 4                         | Ahora verás un listado con todas las opciones de descargas existentes.                                                                                                    |
| Paso 5                         | En este punto debes pinchar sobre MySQL<br>Installer for Windows.                                                                                                    |
| Paso 6                         | En la siguiente página te encontrarás dos<br>enlaces de descarga que aparentemente parecen<br>el mismo, pero uno tiene un peso de unos 2,4<br>MB mientras que el otro pesa 436 MB. |
| Paso 7                         | Seleccionar el que convenga y descargar.                                                                                                    |
| Paso 8                         | Una vez descargado ejecutar el instalador.                                                                                                    |
| Paso 9                         | Ejecutar las instrucciones del asistente del instalador presionando next.                                                                                                    |
| Procedimiento de configuración |                                                                                                    |

# 4.1 Configuración de otros sistemas

| Visual Studio Code           |                                                                                                    |
|------------------------------|----------------------------------------------------------------------------------------------------|
| Descripción                  | Es un editor de código fuente multiplataforma<br>desarrollado por Microsoft. Está diseñado para<br>soportar múltiples lenguajes de programación. |
| Localización                 | https://code.visualstudio.com/download                                                                                                    |
| Procedimiento de instalación |                                                                                                    |
| Paso 1                       | Al momento de entrar en la dirección de arriba,<br>descargar para la version del sistema operativo<br>de Windows.                                |

| Mejorar la administración<br>de la información y control<br>de los procesos operativos<br>del Hotel Los Ceibos con la<br>implementación de las TIC<br>Manual de Instalación | Hotel Los Ceibos |
|----------------------------------------------------------------------------------------------------|------------------|
|----------------------------------------------------------------------------------------------------|------------------|

| Paso 2                         | Después de descargar, se debe ejecutar el ejecutable.                                                 |  |
|--------------------------------|----------------------------------------------------------------------------------------------------|--|
| Paso 3                         | Leer y aceptar las condiciones de licencia.                                                           |  |
| Paso 4                         | Seleccionar la dirección predeterminada o seleccionar una nueva donde se quiera instalar el programa. |  |
| Paso 5                         | Y seguir las instrucciones con next.                                                                  |  |
| Procedimiento de configuración |                                                                                                    |  |
|                                |                                                                                                    |  |

| MySQL Workbecench            |                                                                                                    |
|------------------------------|----------------------------------------------------------------------------------------------------|
| Descripción                  | Es una herramienta visual oficial desarrollada<br>por Oracle para la gestión de bases de datos<br>MySQL. Es un software completo que ofrece<br>una interfaz gráfica para interactuar con bases<br>de datos. Permite la administración, desarrollo<br>y análisis de datos. |
| Localización                 | ttps://dev.mysql.com/downloads/workbench/                                                                                                    |
| Procedimiento de instalación |                                                                                                    |
| Paso 1                       | Al momento de instalar mysql en el sistema<br>operativo se debe instalar junto a ello mysql<br>workbench.                                                                                                    |
| Paso 2                       | Se siguen los pasos según lo que dicta el instructor de instalador.                                                                                                    |
| Paso 3                       | Existe una parte donde se debe crear el<br>usuario y contraseña con el que después se va<br>ingresar al programa.                                                                                                    |